# 鱼知凡实习管理系统

手机端使用手册

V1.0

作者 宁静的鱼

#### 版权所有 保留一切权利

| 登录平台                   | 4  |
|------------------------|----|
| 用户注册                   | 4  |
| 左侧菜单                   | 5  |
| 个人资料                   | θ  |
| 修改密码                   | 7  |
| 我的实习                   | 8  |
| 我参加的                   | 8  |
| 实习档案                   | g  |
| 打分评价                   |    |
| 实习签到                   |    |
| 我的签到                   |    |
| 实习日志                   |    |
| 我的日志                   |    |
| 添加日志                   |    |
| 筛选日志                   |    |
| 查看日志                   |    |
| 公共日志                   |    |
| 筛洗日志                   |    |
| 本看日 <u>志</u>           |    |
| <u></u>                | 23 |
| 我的资源                   |    |
| 添加资源                   | 24 |
| 筛洗资源                   | 25 |
| 本看资源                   | 26 |
| 公共资源                   | 28 |
| 奋光资源                   | 20 |
| <b>本</b> 丢资派           | 30 |
| 重有贝砌<br>实习报告           | 31 |
| 我的报告                   | 31 |
| 沃加报告                   | 22 |
| 你况我自己                  |    |
| 师选取日<br>本手捉生           |    |
| 旦旬1K日<br>八廿招生          |    |
| 公元10日                  | /د |
| 师选取日<br>本手捉生           |    |
| 旦有1K口<br>立力は込          |    |
| 头刁闪化                   |    |
| 我及仰阳<br>坐左车h           | 4  |
| 及1□別1泊                 | 40 |
| 帅匹帕丁<br>本 <i>毛</i> 曲-フ |    |
|                        |    |
| 回 <b>灵</b> 帖丁          |    |
| 全尚主题                   | 44 |

## 目录

| 发布新帖 | 45 |
|------|----|
| 筛选帖子 | 47 |
| 查看帖子 | 47 |
| 回复帖子 | 48 |
| 实习新闻 | 49 |
| 我发布的 | 49 |
| 添加新闻 | 50 |
| 筛选新闻 | 52 |
| 查看新闻 | 53 |
| 全部新闻 |    |
| 筛选新闻 |    |
| 查看新闻 |    |
| 通知公告 |    |
| 我发布的 |    |
| 添加公告 |    |
| 筛选公告 | 60 |
| 查看公告 | 61 |
| 全部公告 |    |
| 筛选公告 | 63 |
| 查看公告 | 64 |
|      |    |

# 登录平台

使用手机访问平台首页,系统会自动跳转到手机端页面。

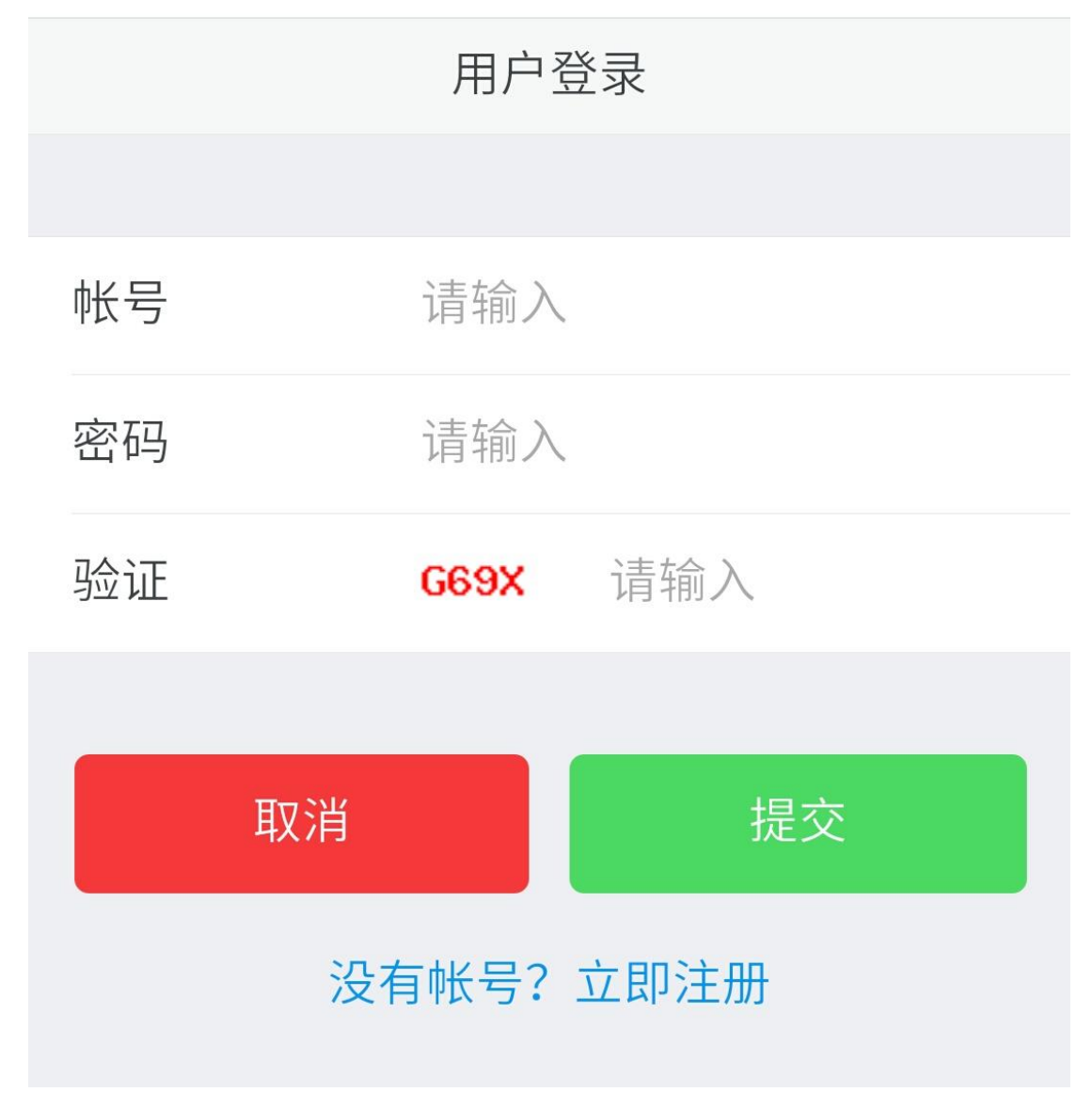

# 用户注册

如果系统设置了开放注册,则登录页上会显示【注册】按钮。 点击【注册】按钮。 需要填写的内容有角色、专业、班级、用户名、密码、姓名、性别、学号等。

|       | 用户注册 |
|-------|------|
|       |      |
| 角色    | 请选择  |
| 专业    | 请选择  |
| 班级    | 请选择  |
| 用户名   | 请输入  |
| 密码    | 请输入  |
| 姓名    | 请输入  |
| 性别    | 男    |
| 学号/工号 | 请输入  |
| 邮箱    | 请输入  |

注册用户需要等待审核通过之后才能使用。

左侧菜单

点击用户头像可调出左侧菜单。

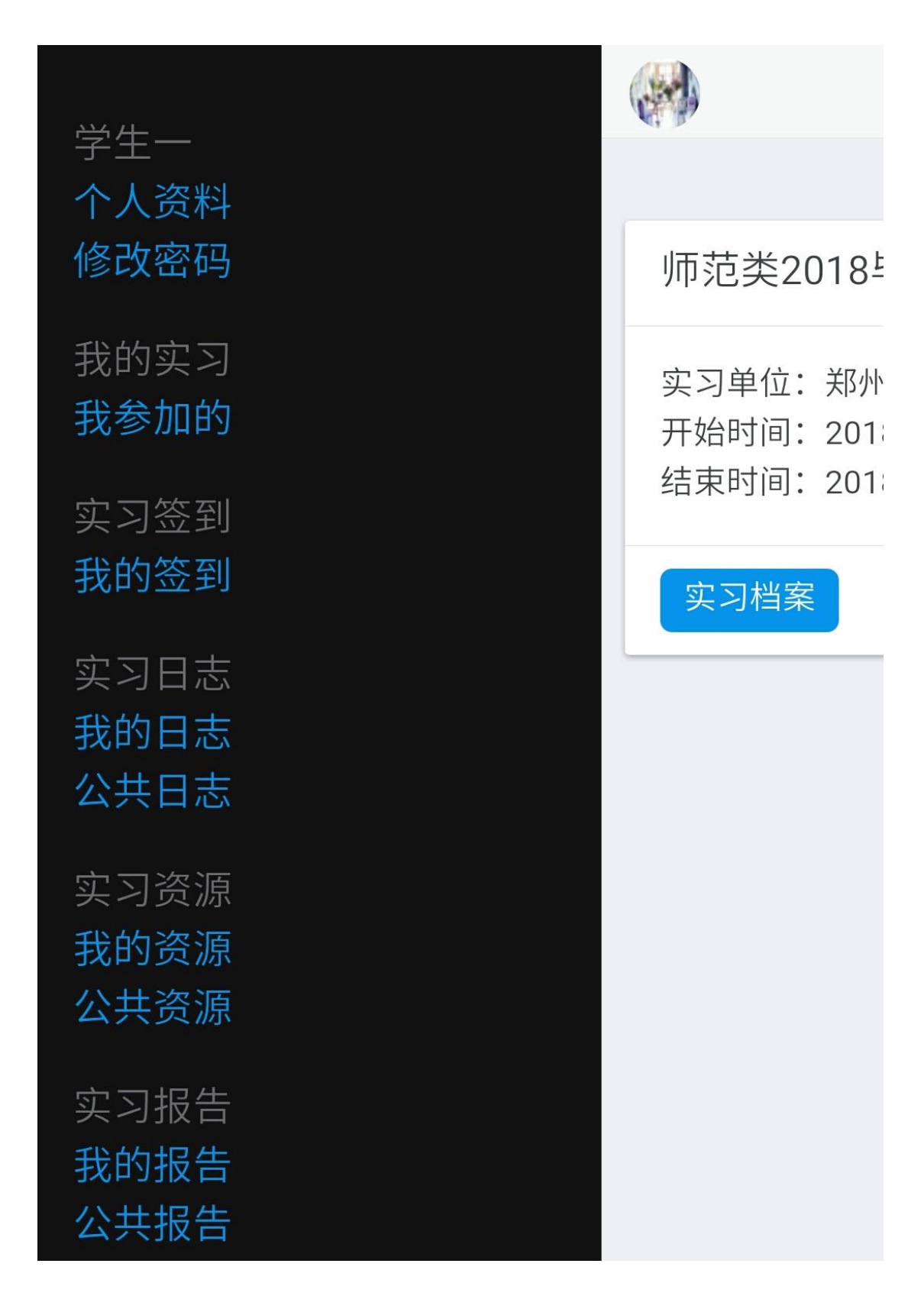

个人资料

点击用户头像调出左侧栏,点击【个人资料】按钮。

|                      | 个人资料     |
|----------------------|----------|
|                      |          |
| 用户名                  | student  |
| 姓名                   | 学生一      |
| 学号/工号                | student  |
|                      | +选择文件    |
| 头像                   |          |
| 头像<br>性别             | 男        |
| 头像<br>性别<br>手机       | 男    请输入 |
| 头像<br>性别<br>手机<br>邮箱 | 男    请输入 |

# 修改密码

点击用户头像调出左侧栏,点击【修改密码】按钮。

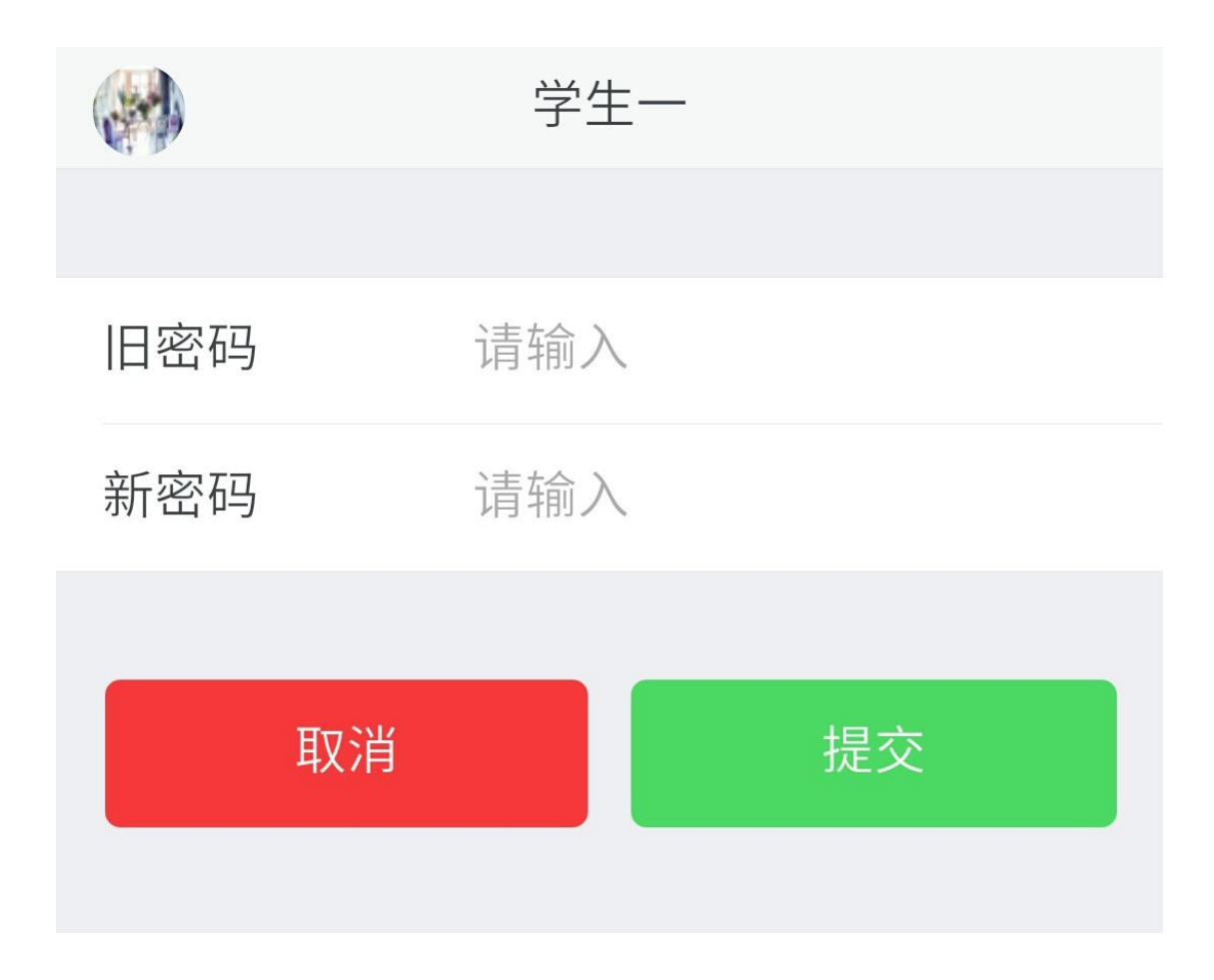

# 我的实习

点击用户头像展开左侧栏。

#### 我参加的

点击【我参加的】按钮。

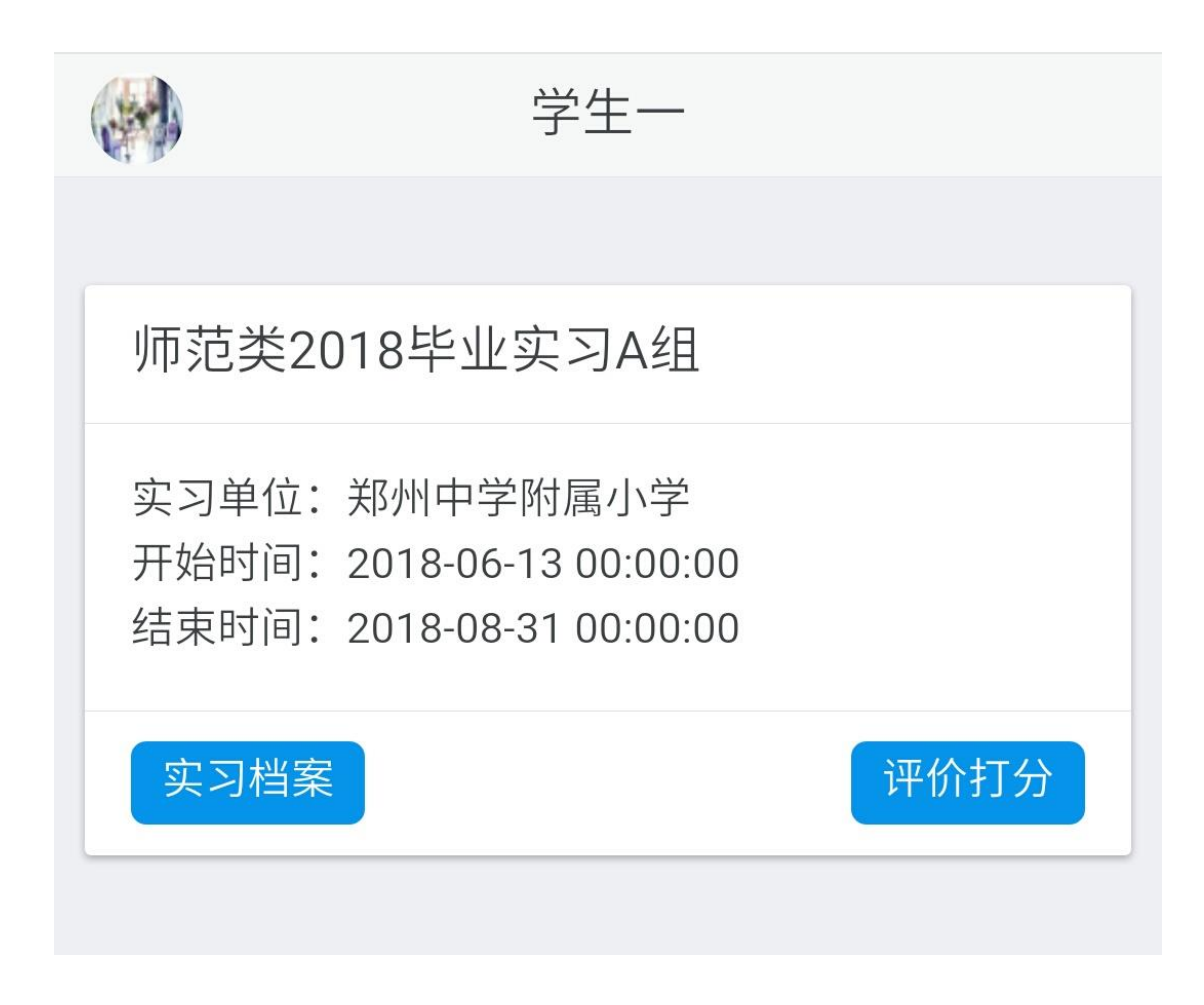

#### 实习档案

点击【实习档案】可以查看自己的实习统计数据。

|      | 实习档案 |     |
|------|------|-----|
|      |      |     |
| 签到次数 |      | 18  |
| 日志数量 |      | 4   |
| 实习报告 |      | 1   |
| 上传资源 |      | 3   |
| 发帖数量 |      | 2   |
| 回帖数量 |      | 3   |
| 综合得分 |      | 100 |
| 评价星级 |      | 5星  |
|      |      |     |

## 打分评价

点击【打分评价】可以对实习基地和教师等进行评分。

|        | 评价打分 |    |  |
|--------|------|----|--|
|        |      |    |  |
| 郑州中学附属 | 属小学  | 5星 |  |
| 教师一    |      | 4星 |  |
| 何印象    |      | 3星 |  |
|        |      |    |  |

| Ģ |    | 评价打分 |   |
|---|----|------|---|
|   | 0  |      |   |
| : | 1星 |      |   |
|   | 2星 |      |   |
|   | 3星 |      |   |
|   | 4星 |      | ~ |
|   | 5星 |      |   |

# 实习签到

点击用户头像展开左侧栏。

我的签到

点击【我的签到】即可进入签到界面。

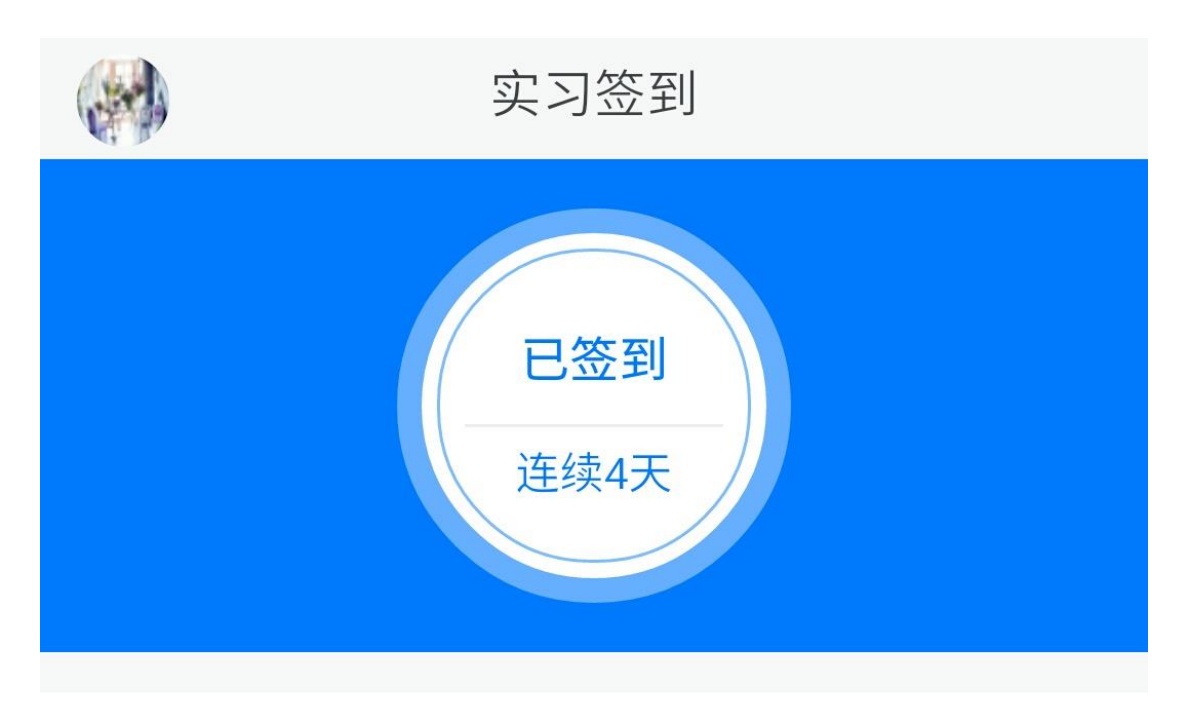

|    | <  | 20 | 18年8 | 月         | >  |               |
|----|----|----|------|-----------|----|---------------|
| 日  | )  | _  | Ξ    | <u>70</u> | 五  | $\frac{1}{1}$ |
|    |    |    | 1    | 2         | 3  | 4             |
| 5  | 6  | 7  | 8    | 9         | 10 | 11            |
| 12 | 13 | 14 | 15   | 16        | 17 | 18            |
| 19 | 20 | 21 | 22   | 23        | 24 | 25            |
| 26 | 27 | 28 | 29   | 30        | 31 |               |

# 实习日志

点击用户头像展开左侧栏。

## 我的日志

点击【我的日志】即可进入日志管理。

|         | 实习日志 | 写日志  | 筛选   |
|---------|------|------|------|
|         |      |      |      |
| 终于凉快一点  | 了    | 08-0 | )3 > |
| 下了几天雨   |      | 08-0 | )3 > |
| 管理情绪 快乐 | 生活   | 06-2 | 25 > |
| 今天怎么那么  | 热    | 06-2 | 25 > |
|         |      |      |      |

### 添加日志

点击【写日志】按钮。 日志存储类型有两种,一种是文字形式。

|       | 编辑   | 关闭 |
|-------|------|----|
|       |      |    |
| 标题    | 请输入  |    |
| 类型    | 输入文字 |    |
| 公开    | 私有   |    |
| 请输入内容 |      |    |

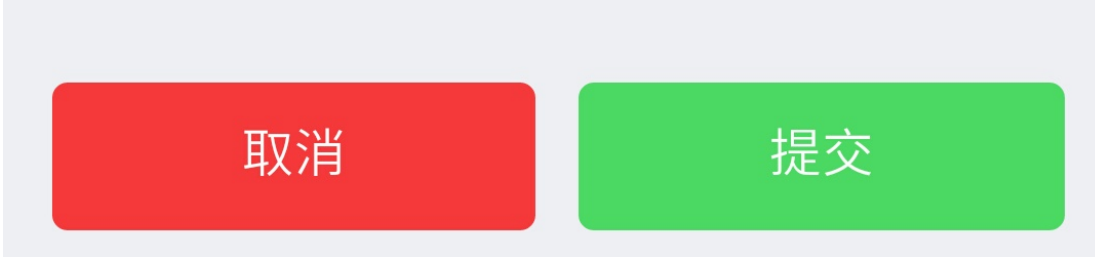

点击内容区域,可以插入图片、表情等。

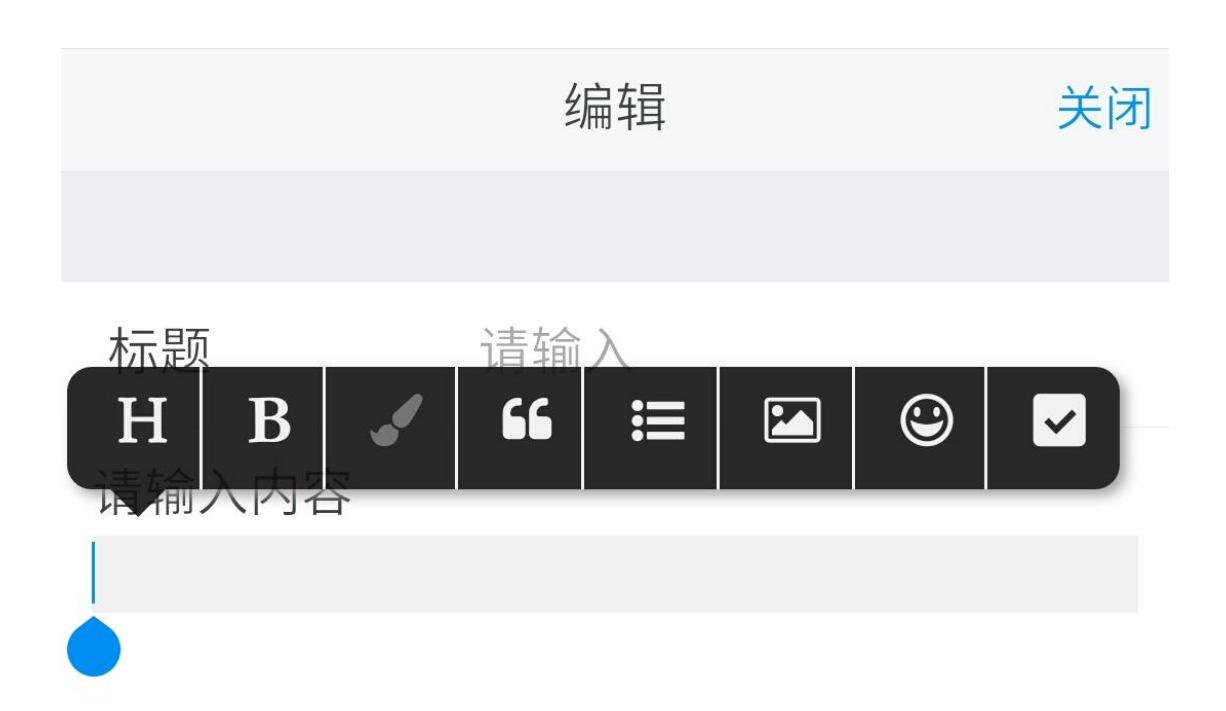

另外一种是文件形式。

|    | 编车  | 编辑     |  |
|----|-----|--------|--|
|    |     |        |  |
| 标题 | 请输入 |        |  |
| 类型 | 上传文 | (件     |  |
| 公开 | 公开  |        |  |
| 文件 |     | + 选择文件 |  |
|    |     |        |  |
| 耳又 | 消   | 提交     |  |
|    |     |        |  |

#### 筛选日志

点击【筛选】按钮,可以按照发布时间、是否公开、日志标题等条件进行搜索。

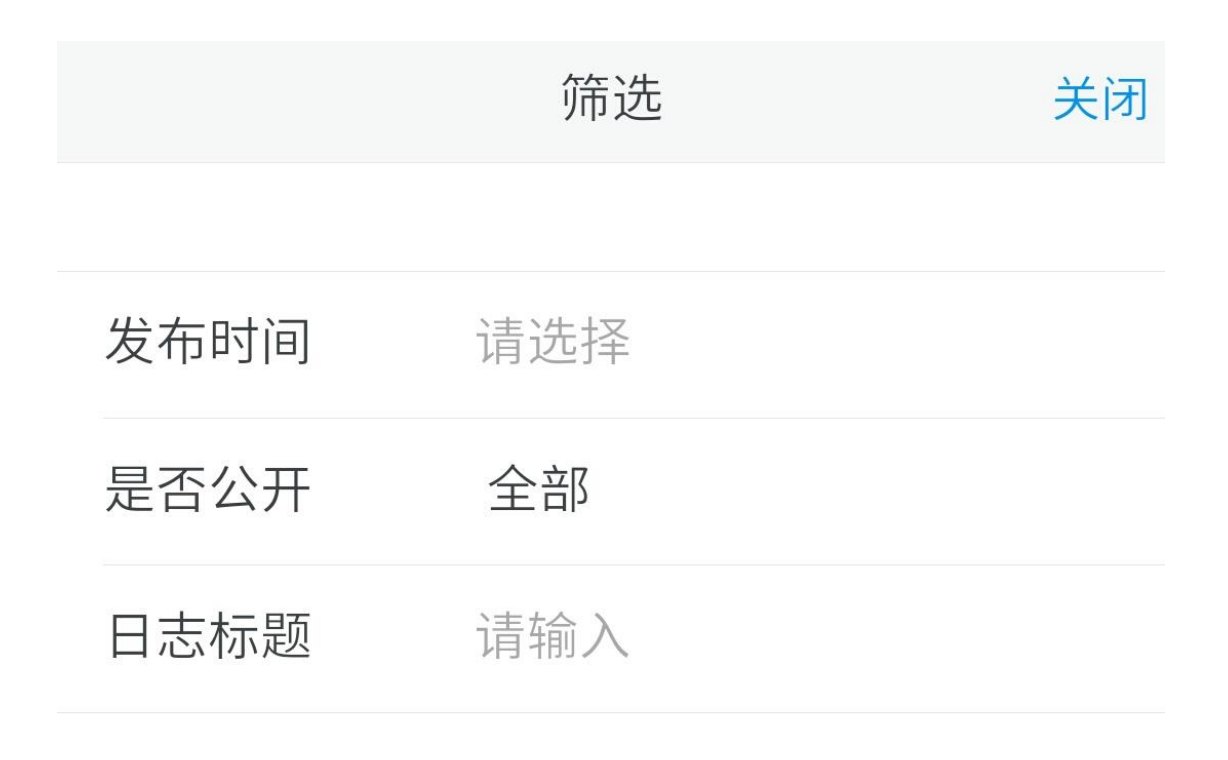

重置

确定

#### 查看日志

点击日志标题即可查看。 可以进行编辑、点赞、打分等操作。 如果是文件形式的,可以进行下载。

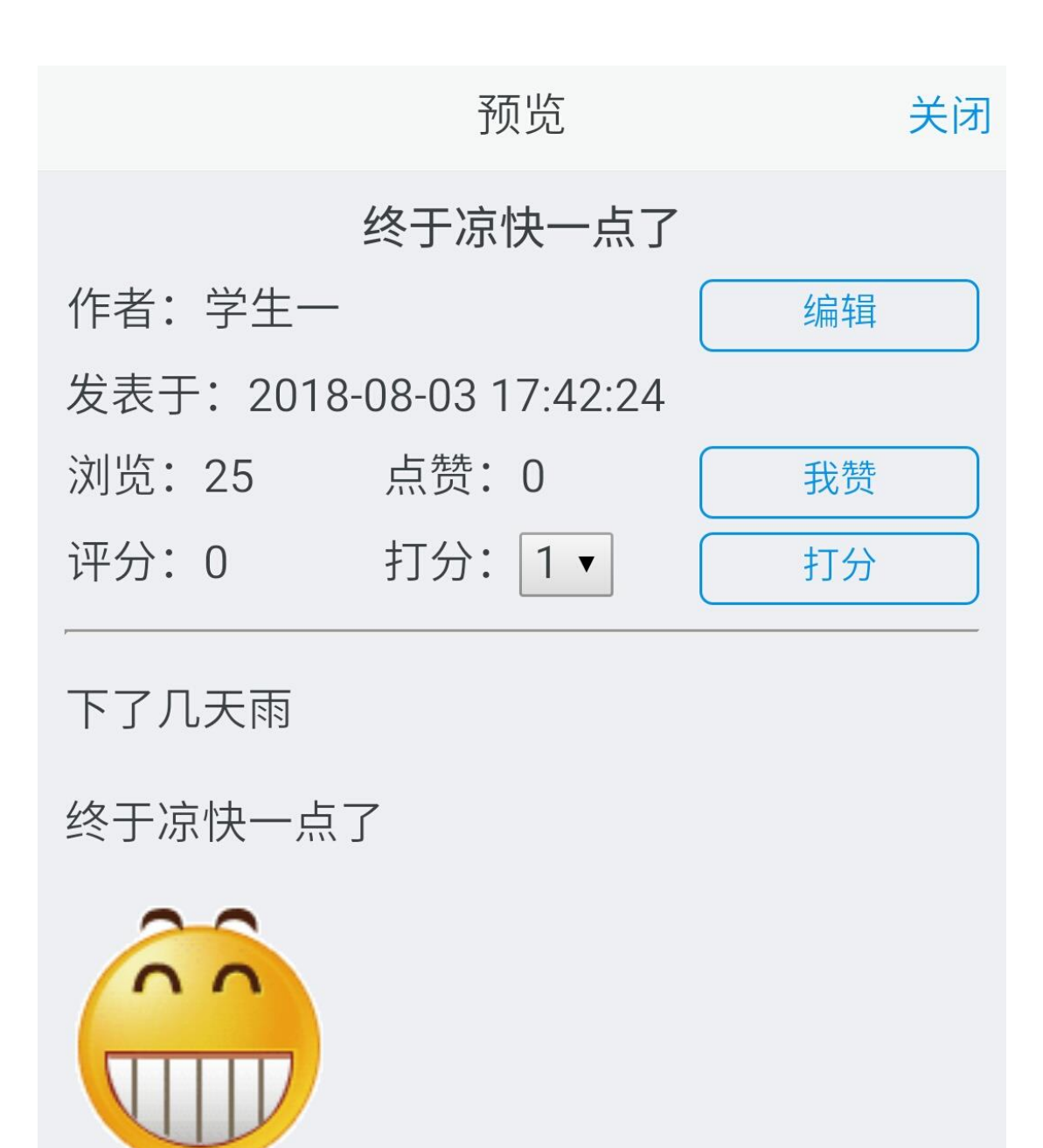

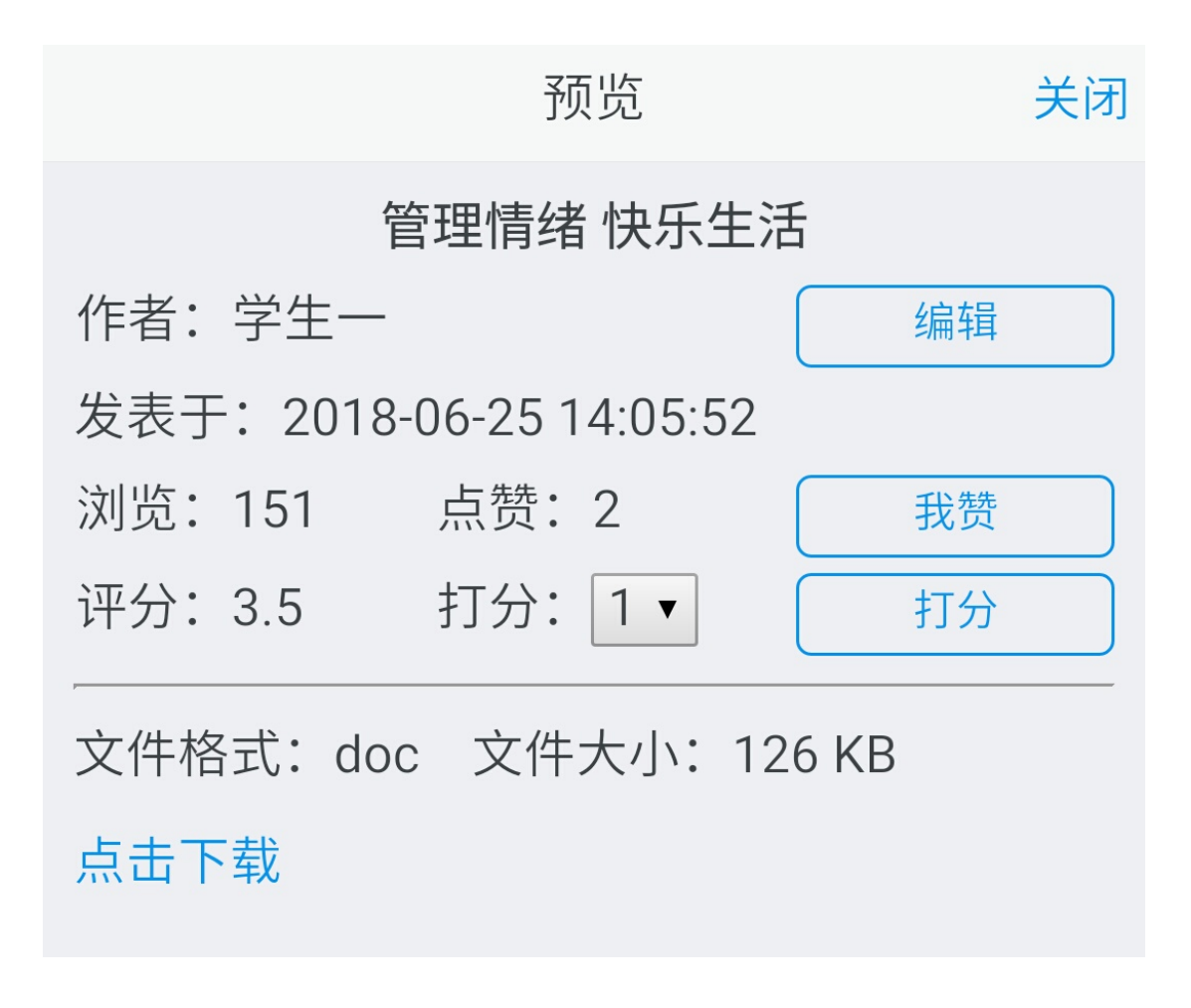

#### 公共日志

点击【公共日志】 按钮,可以查看其他人公开的日志。

|         | 实习日志 | 筛选   |
|---------|------|------|
|         |      |      |
| 终于凉快一点  | 了    | 学生一> |
| 暴雨在路上   |      | 学生三> |
| 管理情绪 快乐 | 生活   | 学生一> |
|         |      |      |

## 筛选日志

点击【筛选】按钮,可以按照发布时间、作者、日志标题等条件进行搜索。

## 筛选

# 关闭

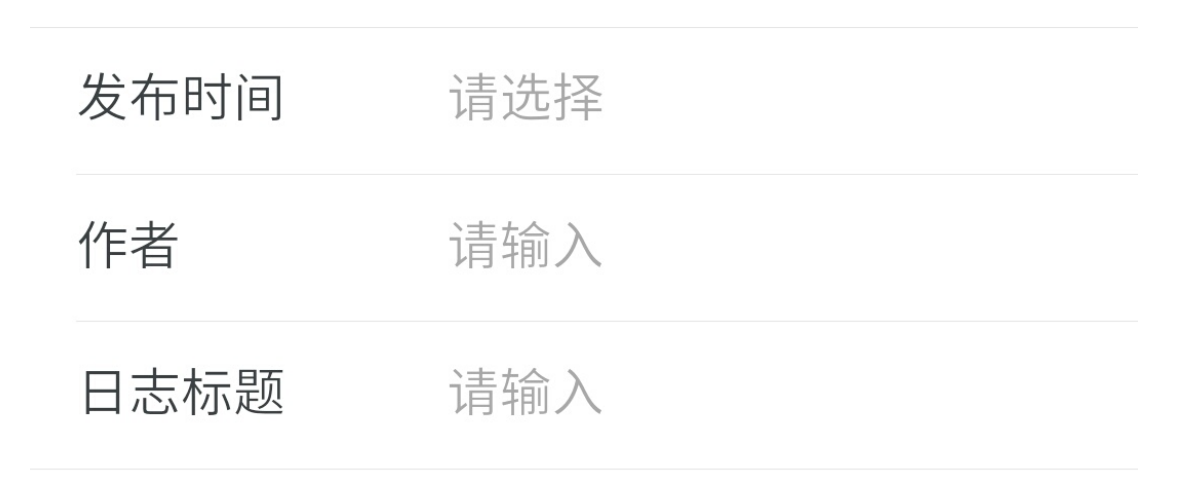

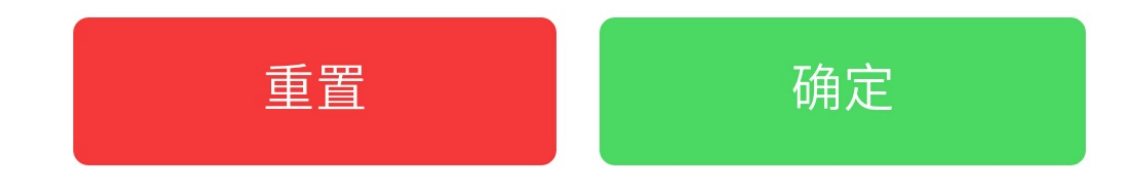

#### 查看日志

点击日志标题即可查看。 可以进行点赞、打分等操作。 如果是文件形式的,可以进行下载。

| <u> 국</u> 규 | 二个 |
|-------------|----|
| 丁贝          | 见  |

关闭

| 暴雨在路上 |          |             |     |    |
|-------|----------|-------------|-----|----|
| 作者:   | 学生三      |             |     |    |
| 发表于   | : 2018-0 | 06-25 15:11 | :53 |    |
| 浏览:   | 40       | 点赞:1        |     | 我赞 |
| 评分:   | 3        | 打分: 1 •     |     | 打分 |

新的一周,新的气象。夏至之后,雨水很 强。从今天开始,我省大部分地区将进入一次 强度较大、时间较长的降水过程。随着降雨带 北移至黄淮地区,我省大部除了要迎来一场较 为酣畅的降水外,也将进入一年中强降水多发 的主汛期了。值得注意的是,由于本周没有明 显冷空气影响我省,周中后期(28-30日)我省 北部地区将出现35-37℃的高温天气。

$$\frac{-b\pm\sqrt{b^2-4ac}}{2a}$$

## 实习资源

点击用户头像展开左侧栏。

#### 我的资源

点击【我的资源】即可进入资源管理。

|              | 实习资源 | 传资源 | 筛选   |
|--------------|------|-----|------|
|              |      |     |      |
| keep running |      | pr  | ng > |
| 兔子和蝴蝶        |      | mp  | 54 > |
| 会计法律制度       | 的构成  | р   | pt > |
|              |      |     |      |

## 添加资源

点击【传资源】按钮。填写资源名称,选择媒体类型、应用类型、作品来源,并上传文件。

|      | 编辑    | 关闭 |
|------|-------|----|
|      |       |    |
| 标题   | 请输入   |    |
| 公开   | 私有    |    |
| 媒体类型 | 文本类   |    |
| 应用类型 | 课程标准  |    |
| 作品来源 | 原创    |    |
| 文件   | +选择文件 |    |
|      |       |    |
| 取消   | 提交    |    |
|      |       |    |

#### 筛选资源

点击【筛选】按钮,可以按照发布时间、媒体类型、应用类型、资源名称等条件进行搜索。

筛选

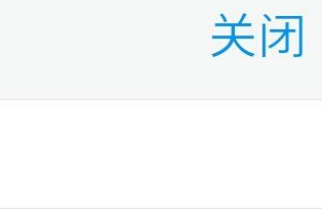

| 发布时间 | 请选择 |
|------|-----|
| 是否公开 | 全部  |
| 媒体类型 | 请选择 |
| 应用类型 | 请选择 |
| 资源标题 | 请输入 |

重置确定

#### 查看资源

点击资源名称即可查看。 可以进行编辑、点赞、打分等操作。 可以进行下载。 如果资源是图片、mp3、mp4 格式的,可以在线预览。

| 预                 | 览 关闭         |
|-------------------|--------------|
| 会计法律制             | 间度的构成        |
| 作者:学生一            | 编辑           |
| 发表于: 2018-06-26 1 | 5:06:42      |
| 浏览:27 点赞:         | 1 我赞         |
| 评分:4 打分:          | 1 ▼ 打分       |
| 媒体类型:PPT演示<br>文稿  | 应用类型: 教学课件   |
| 文件格式: ppt         | 文件大小: 342 KB |
| 作品来源:原创           | 点击下载         |

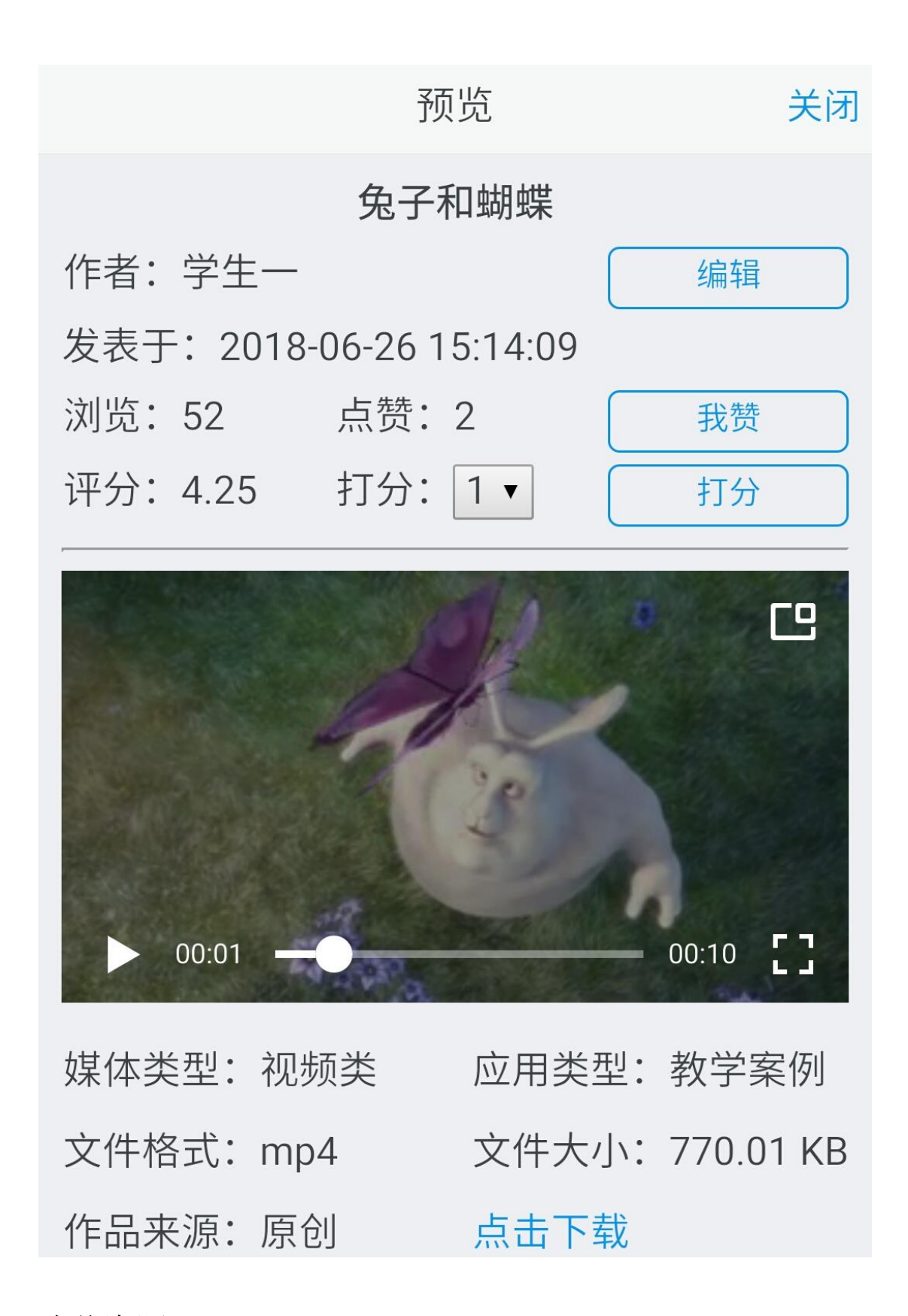

#### 公共资源

点击【公共资源】按钮,可以查看其他人公开的资源。

|              | 实习资源 | 筛选    |
|--------------|------|-------|
|              |      |       |
| 兔子和蝴蝶        |      | mp4 > |
| 情境引例         |      | swf > |
| keep running |      | png > |
| 在那遥远海边       |      | mp3 > |
| 会计法律制度的      | 的构成  | ppt > |
|              |      |       |

#### 筛选资源

点击【筛选】按钮,可以按照发布时间、媒体类型、应用类型、资源名称等条件进行搜索。

## 筛选

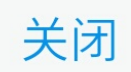

| 发布时间 | 请选择 |
|------|-----|
| 作者   | 请输入 |
| 媒体类型 | 请选择 |
| 应用类型 | 请选择 |
| 资源标题 | 请输入 |

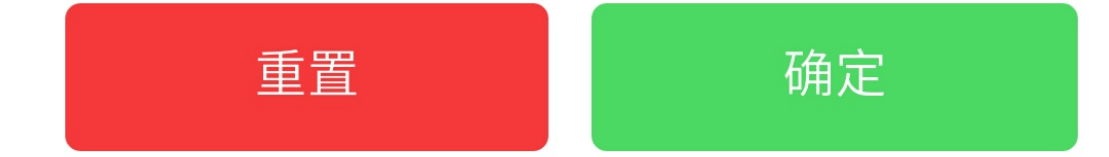

#### 查看资源

点击资源名称即可查看。 可以进行点赞、打分等操作。 可以进行下载。 如果资源是图片、mp3、mp4 格式的,可以在线预览。

| 预                 | 览 关闭          |
|-------------------|---------------|
| 在那遥               | 远海边           |
| 作者:学生三            |               |
| 发表于: 2018-06-26 1 | 5:15:43       |
| 浏览:30 点赞:         | 1 我赞          |
| 评分:5 打分:          | 1▼ 打分         |
|                   | 0:07          |
| 媒体类型: 音频类         | 应用类型: 教学音频    |
| 文件格式:mp3          | 文件大小: 3.02 MB |
| 作品来源:原创           | 点击下载          |

# 实习报告

点击用户头像展开左侧栏。

## 我的报告

点击【我的报告】即可进入报告管理。

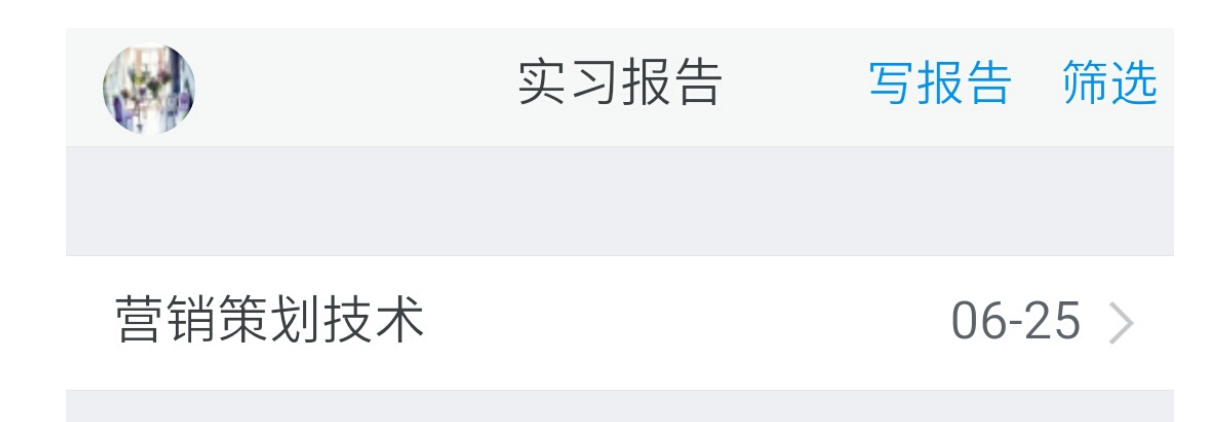

#### 添加报告

点击【写报告】按钮。 报告存储类型有两种,一种是文字形式。

|       | 编辑   | 关闭 |
|-------|------|----|
|       |      |    |
| 标题    | 请输入  |    |
| 类型    | 输入文字 |    |
| 公开    | 私有   |    |
| 请输入内容 |      |    |

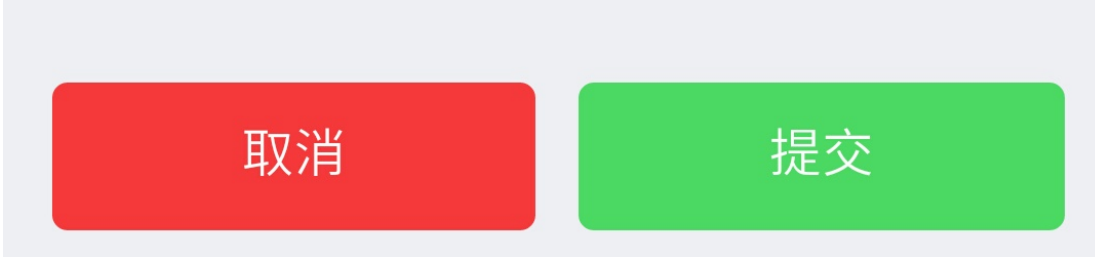

点击内容区域,可以插入图片、表情等。

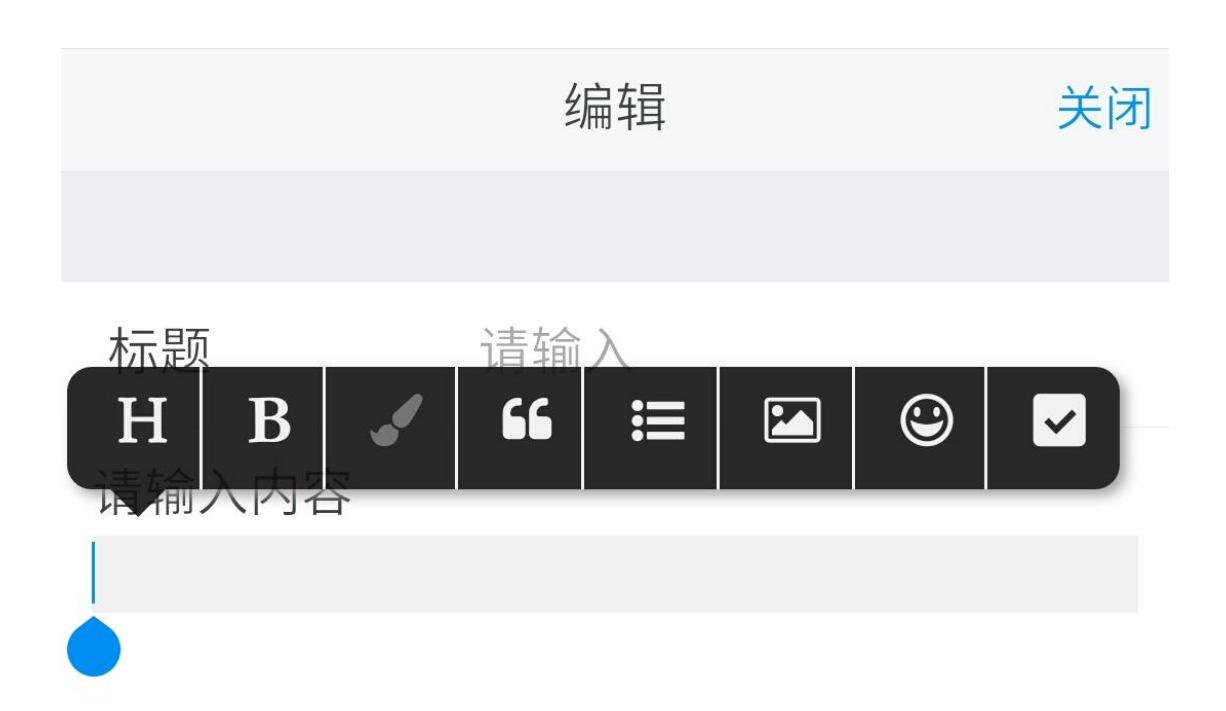

另外一种是文件形式。

|    | 编   | 揖     | 关闭 |
|----|-----|-------|----|
|    |     |       |    |
| 标题 | 请输入 |       |    |
| 类型 | 上传文 | て件    |    |
| 公开 | 公开  |       |    |
| 文件 |     | +选择文件 |    |
|    |     |       |    |
| 取消 |     | 提交    |    |
|    |     |       |    |

### 筛选报告

点击【筛选】按钮,可以按照发布时间、是否公开、报告标题等条件进行搜索。

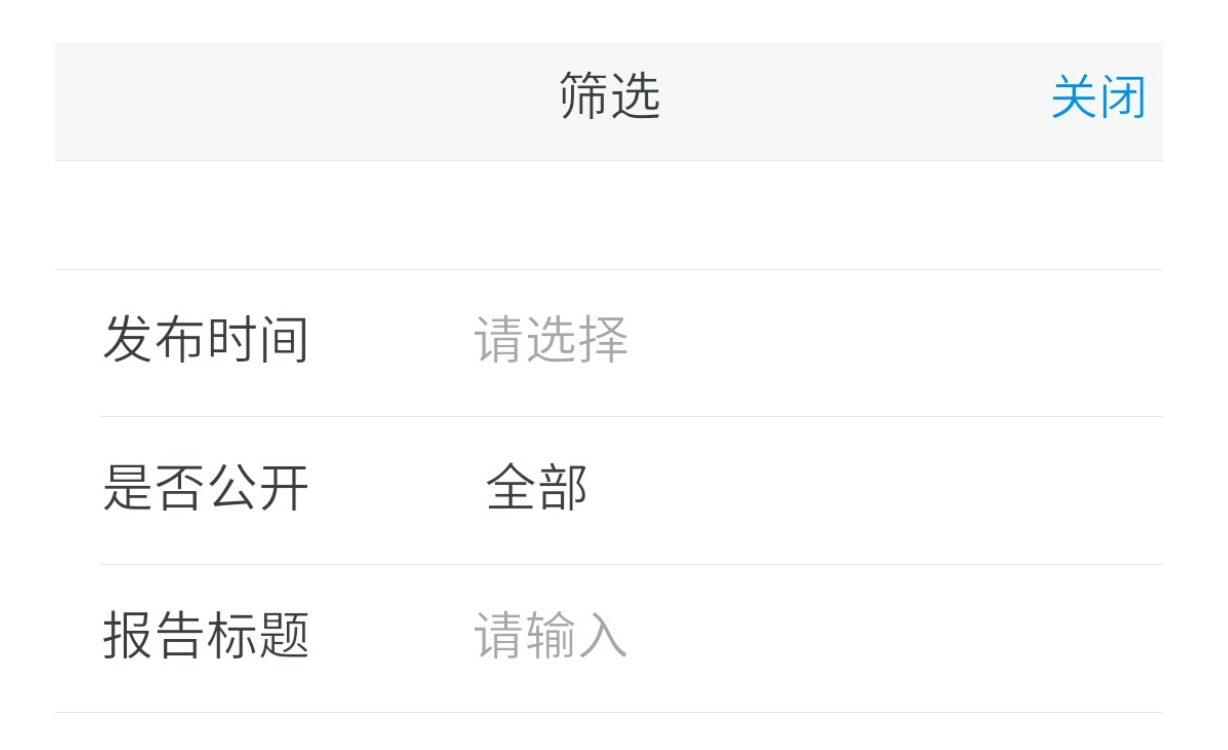

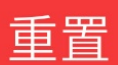

确定

#### 查看报告

点击报告名称即可查看。 可以进行编辑、点赞、打分等操作。 如果是文件形式的,可以进行下载。

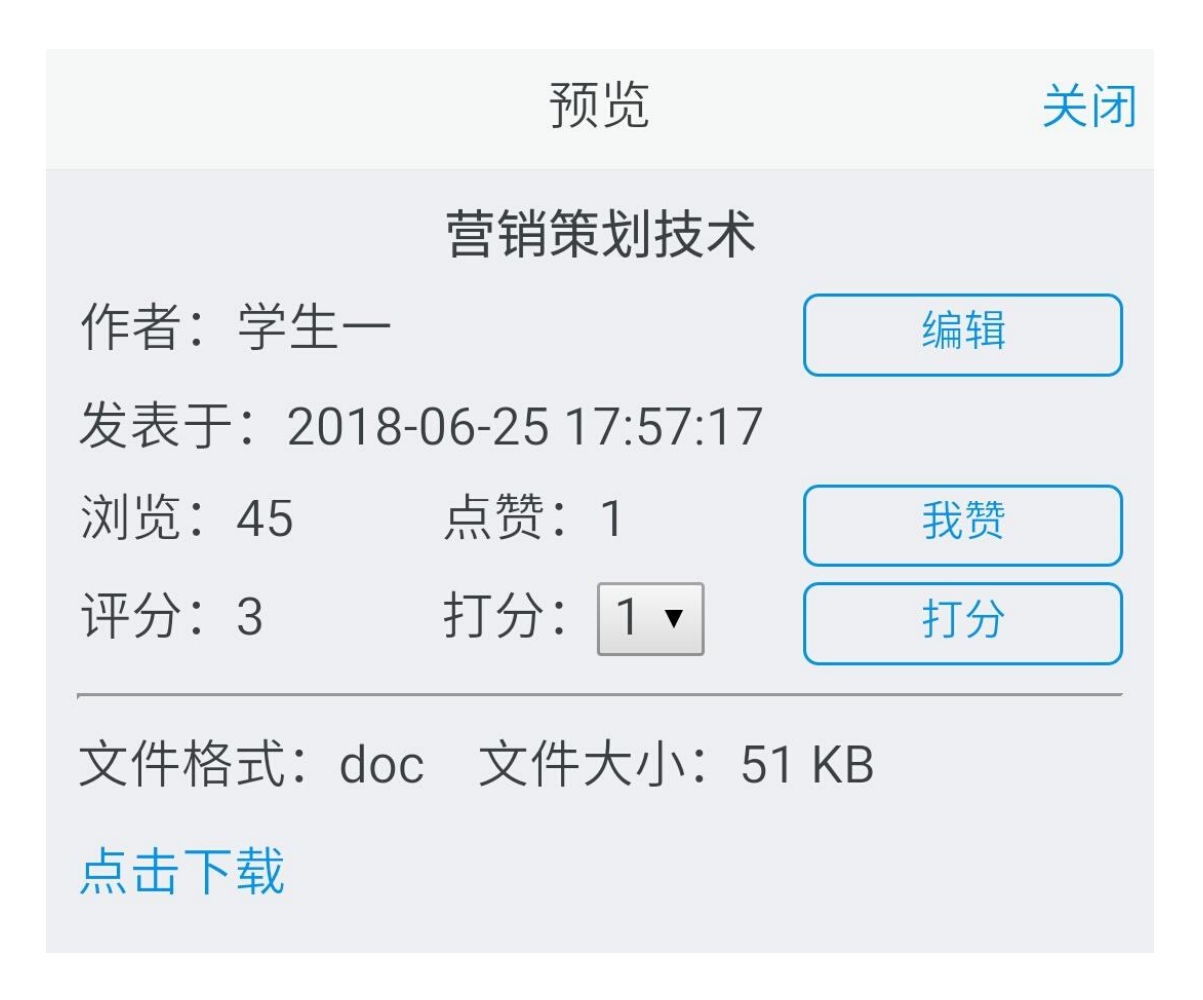

#### 公共报告

点击【公共报告】可以查看其他人公开的报告。

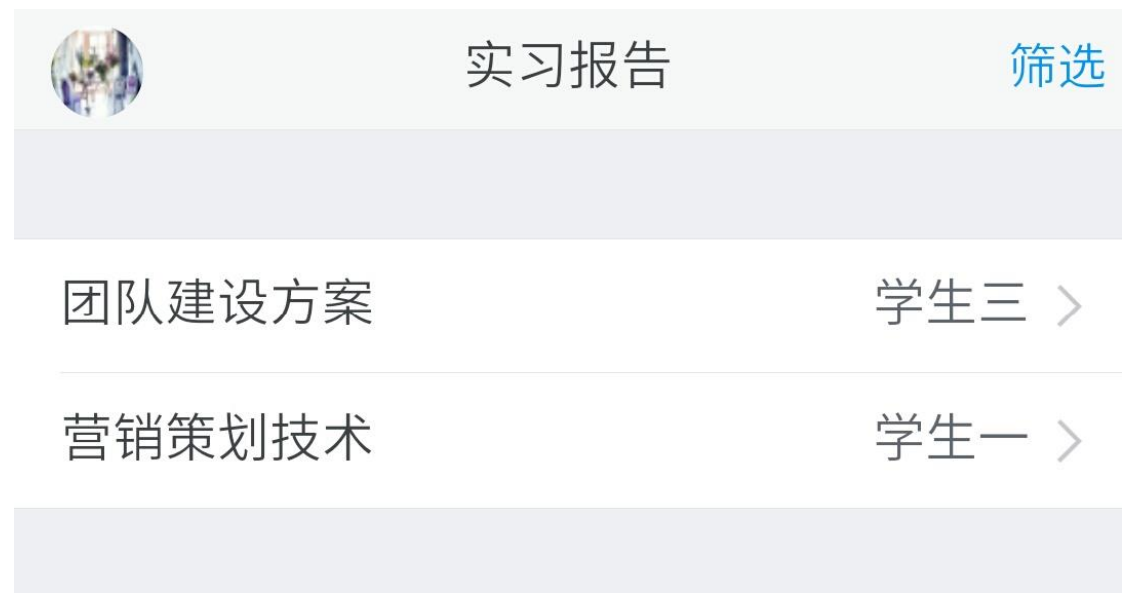

#### 筛选报告

点击【筛选】按钮,可以按照发布时间、作者、报告标题等条件进行搜索。

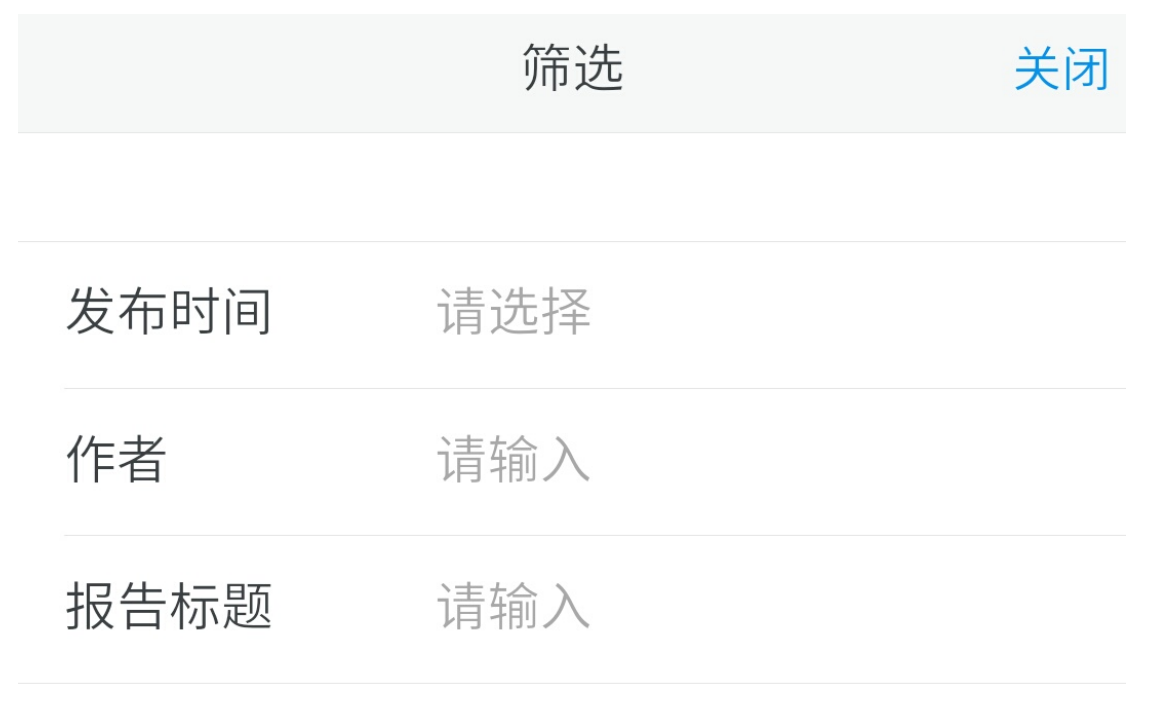

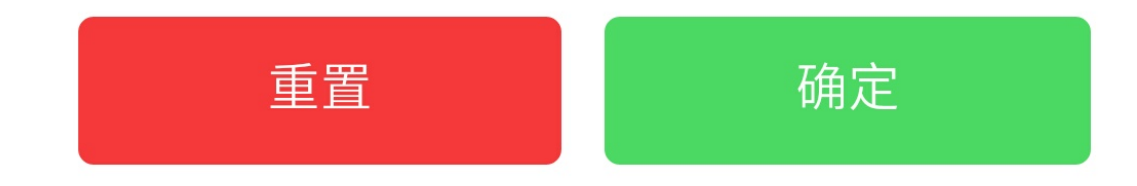

#### 查看报告

点击报告名称即可查看。 可以进行点赞、打分等操作。 如果是文件形式的,可以进行下载。

|     |          | 预览             |    | 关闭 |
|-----|----------|----------------|----|----|
|     |          | 团队建设方案         |    |    |
| 作者: | 学生三      |                |    |    |
| 发表于 | -: 2018- | 08-05 12:12:39 |    |    |
| 浏览: | 3        | 点赞:0           | 我赞 |    |
| 评分: | 0        | 打分: 1 🔻        | 打分 |    |

团队是由员工和管理层组成的一个共同 体,它合理利用每一个成员的知识和技能协同 工作,解决问题,达到共同的目标。

团队的凝聚力

我们跟随一个领导者,就是希望他能创造 一个环境,结合众人的力量,营造一个未来! 正是这种凝聚力,在创造着人类的历史。试想 如果团队成员远离你,甚至因为你的言行让他 们失望而放弃对事业的追求,你还会成功吗?

## 实习讨论

点击用户头像展开左侧栏。

### 我发布的

点击【我发布的】即可进入话题管理。

|          | 实习讨论 | 发新帖  | 筛选   |
|----------|------|------|------|
|          |      |      |      |
| 又是一个忙碌   | 的周末  | 08-0 | )4 > |
| 学生什么时候放假 |      | 06-2 | 27 > |
|          |      |      |      |

#### 发布新帖

点击【发新帖】按钮。

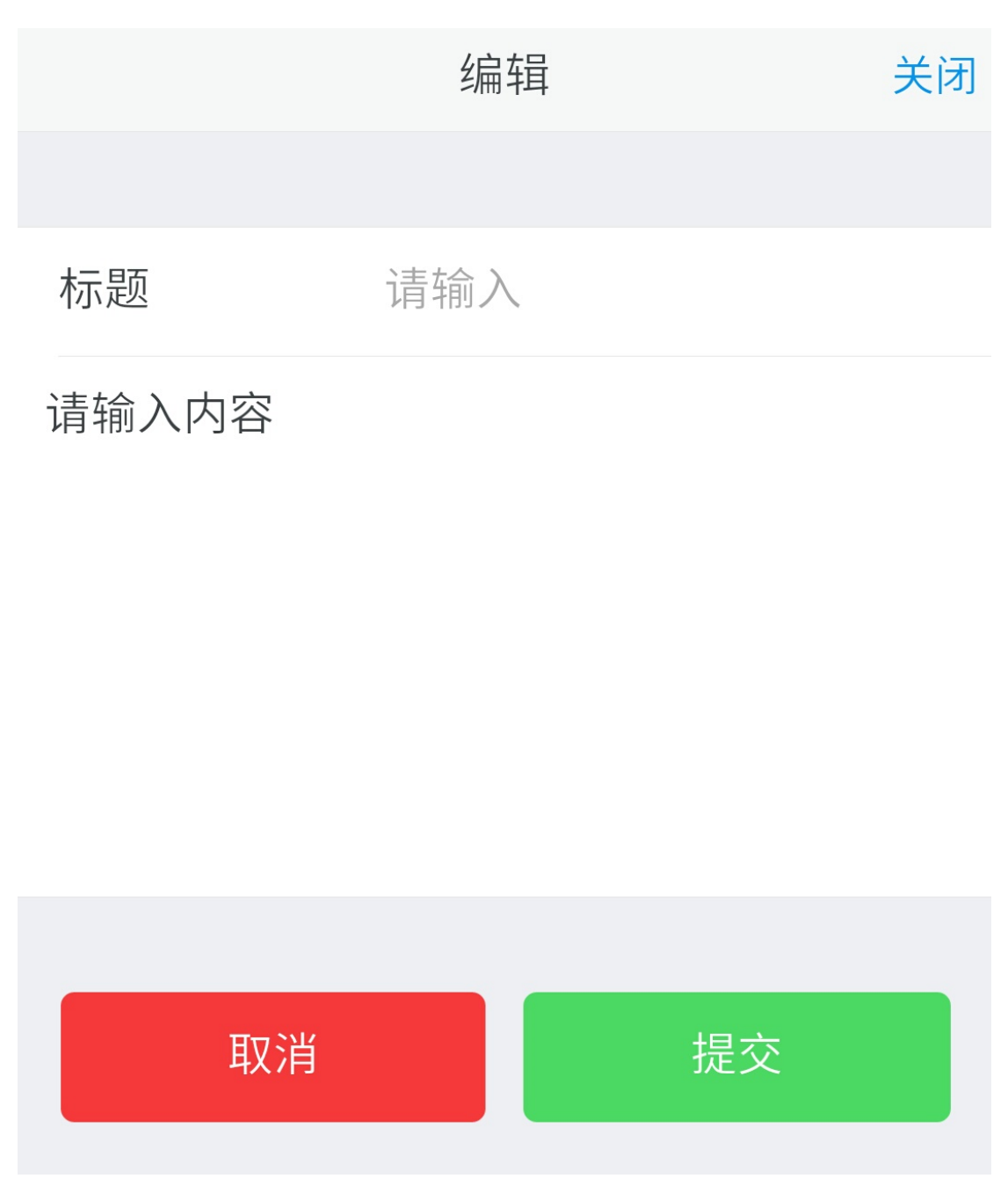

点击内容区域,可以插入图片、表情等。

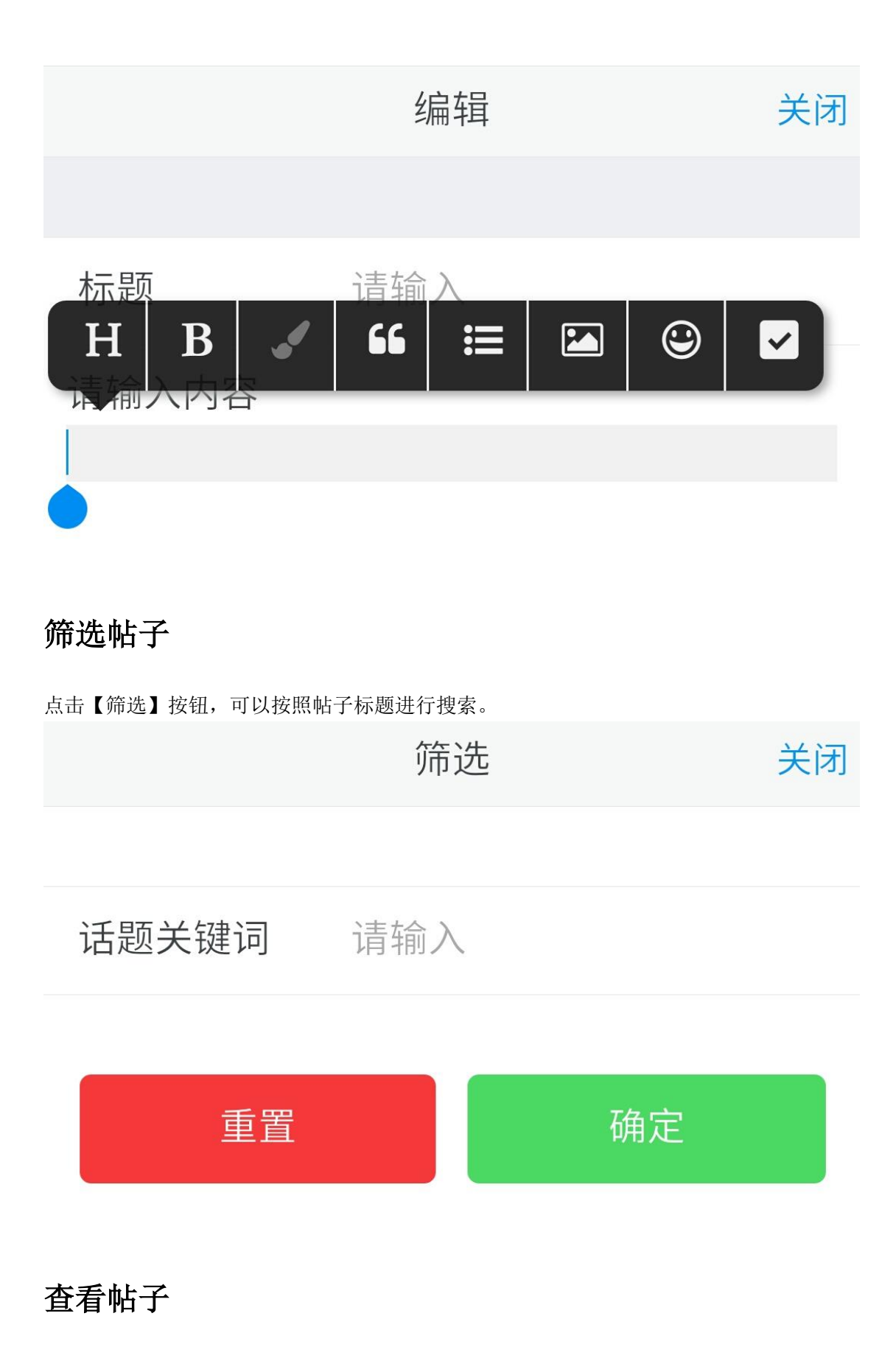

点击帖子标题即可查看。 可以进行点赞操作。 如果是自己发布的,可以进行编辑。

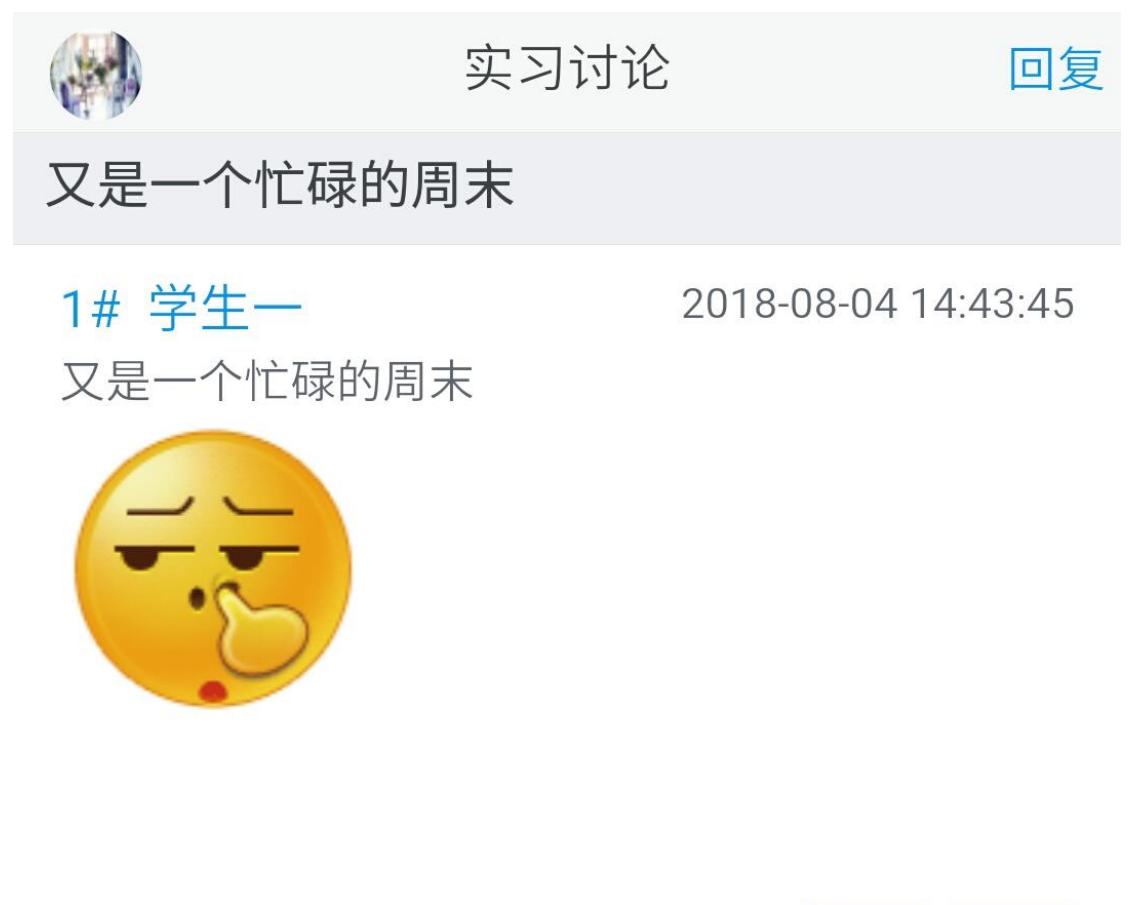

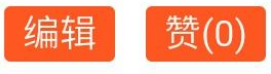

2# 学生一 该休息就休息哟

2018-08-04 16:05:29

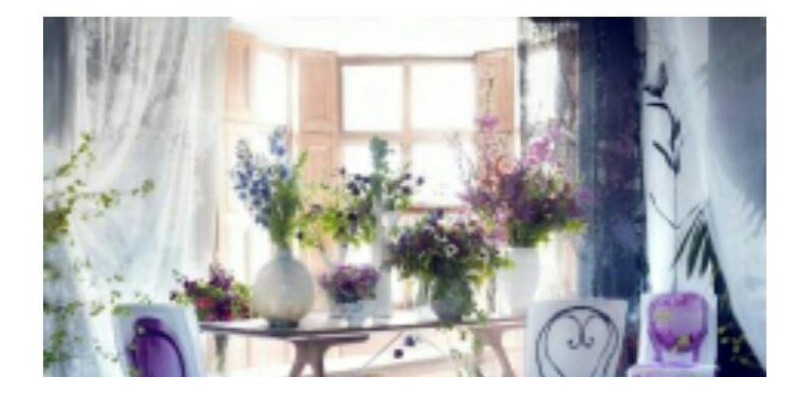

回复帖子

点击【回复】按钮。

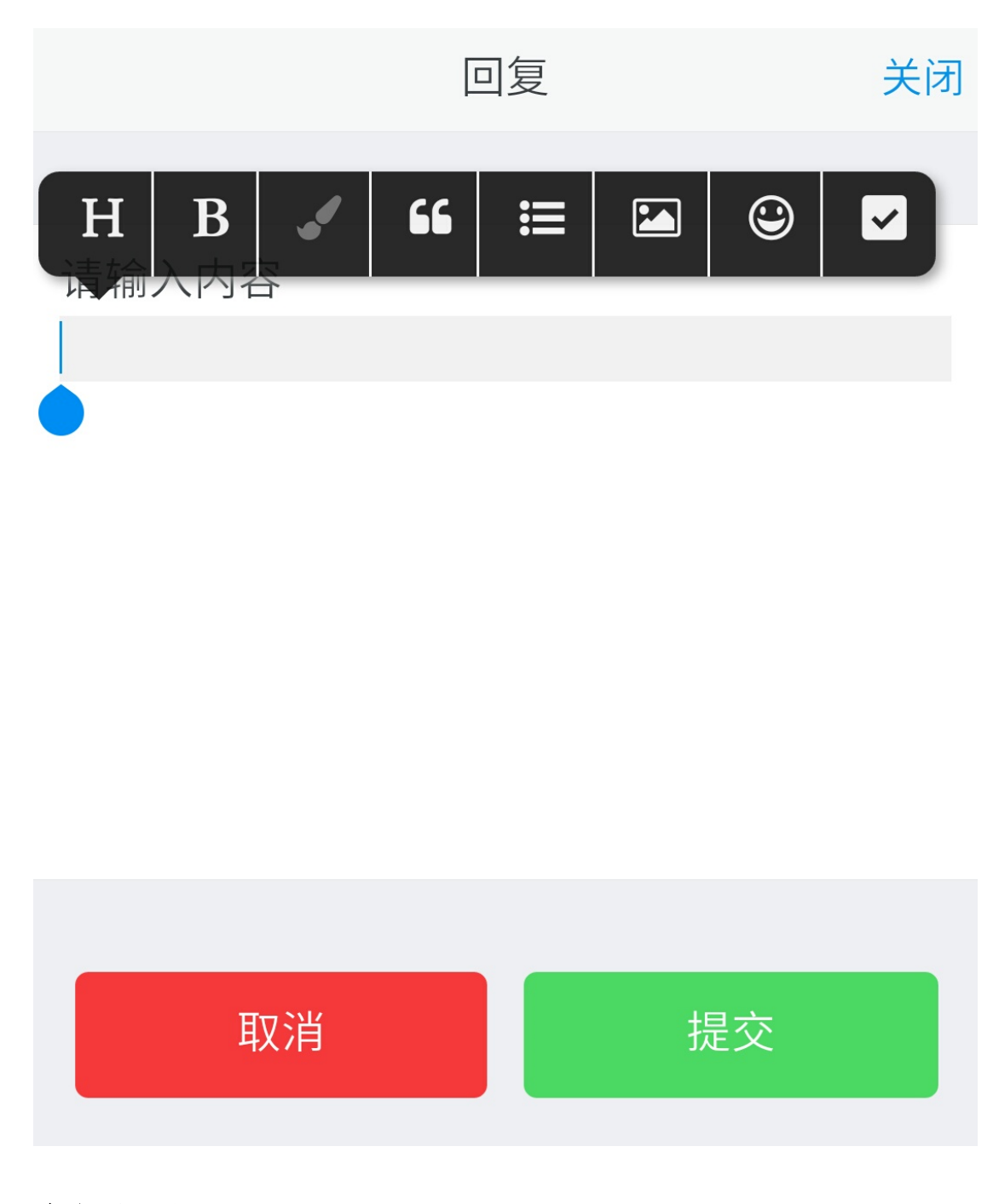

#### 全部主题

点击【全部主题】可以查看所有帖子。

|         | 实习讨论  | 发新帖  | 筛选   |
|---------|-------|------|------|
|         |       |      |      |
| 置顶 学生什么 | 、时候放假 | 06-2 | 27 > |
| 又是一个忙碌  | 的周末   | 08-0 | )4 > |
| 地铁末班车是  | 几点    | 06-2 | 27 > |
|         |       |      |      |

发布新帖

点击【发新帖】按钮。

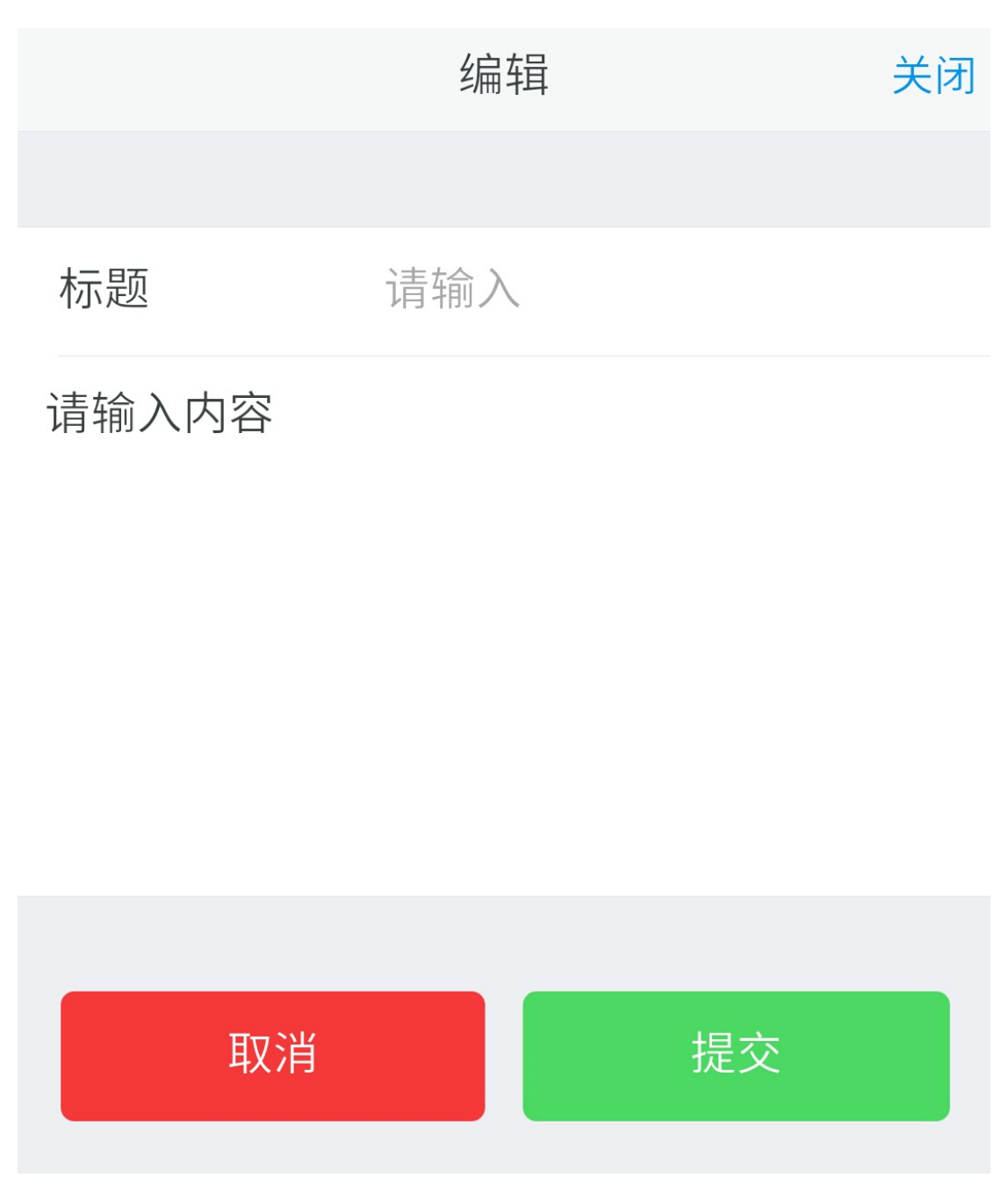

点击内容区域,可以插入图片、表情等。

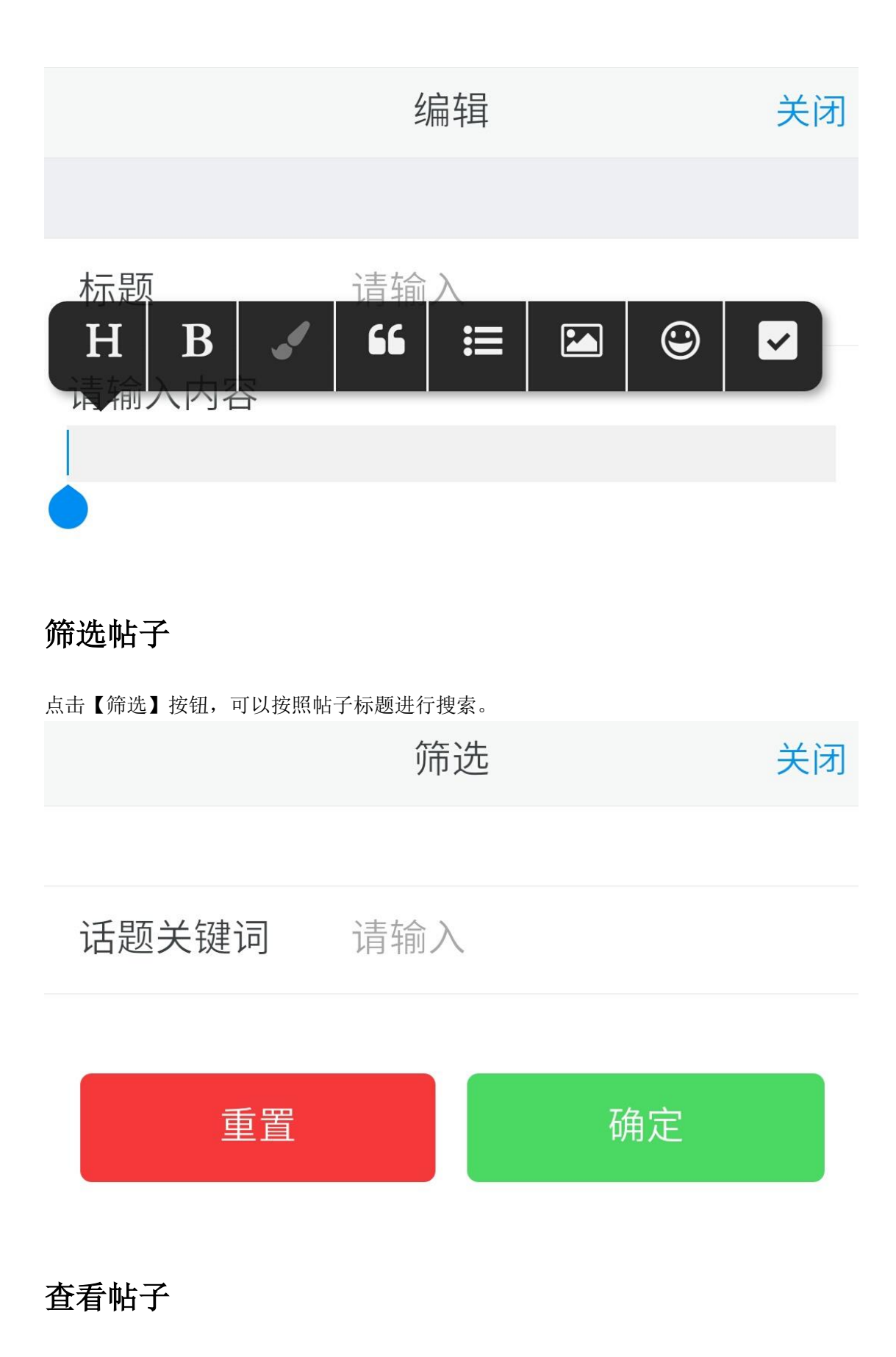

点击帖子标题即可查看。 可以进行点赞操作。 如果是自己发布的,可以进行编辑。

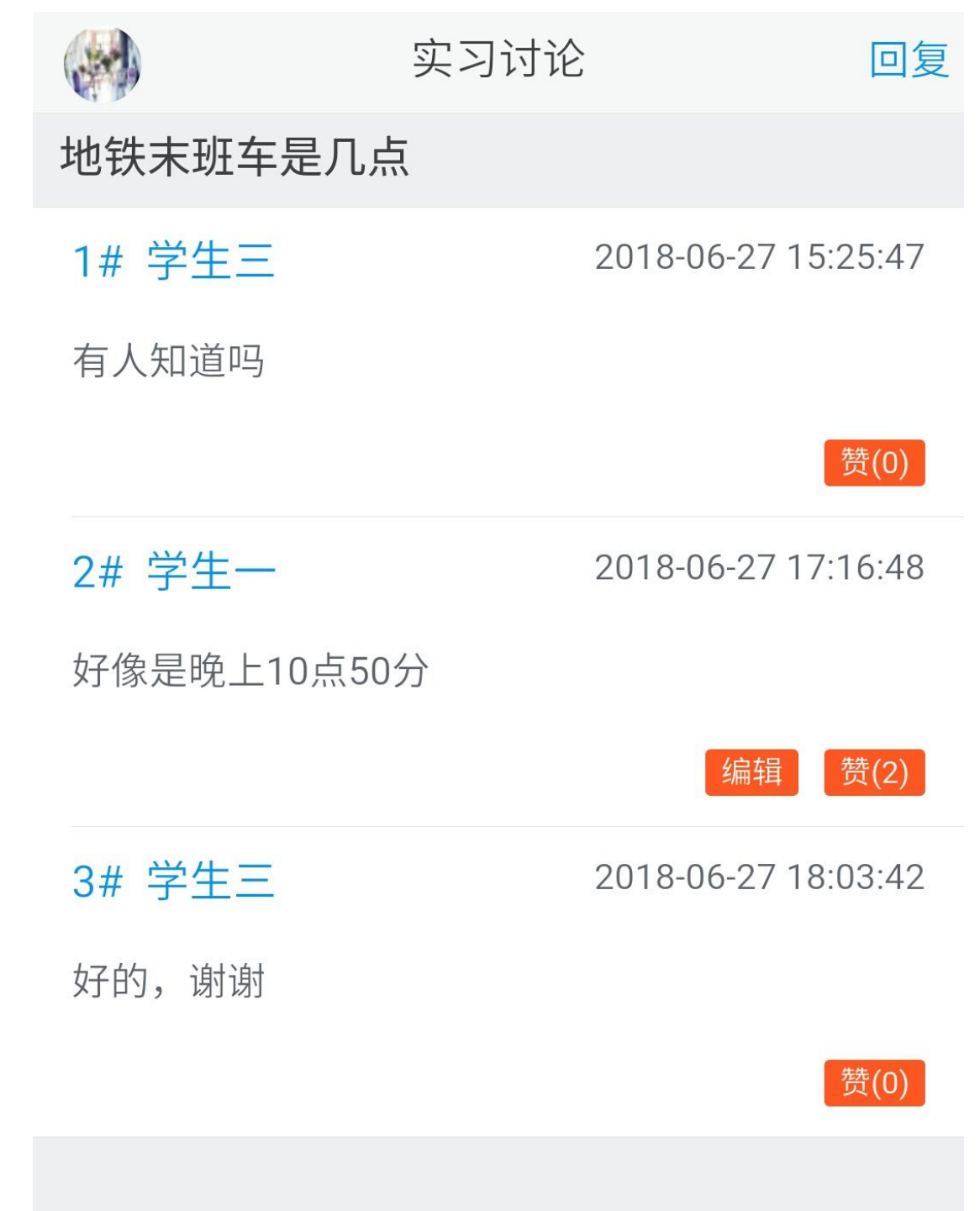

#### 回复帖子

点击【回复】按钮。

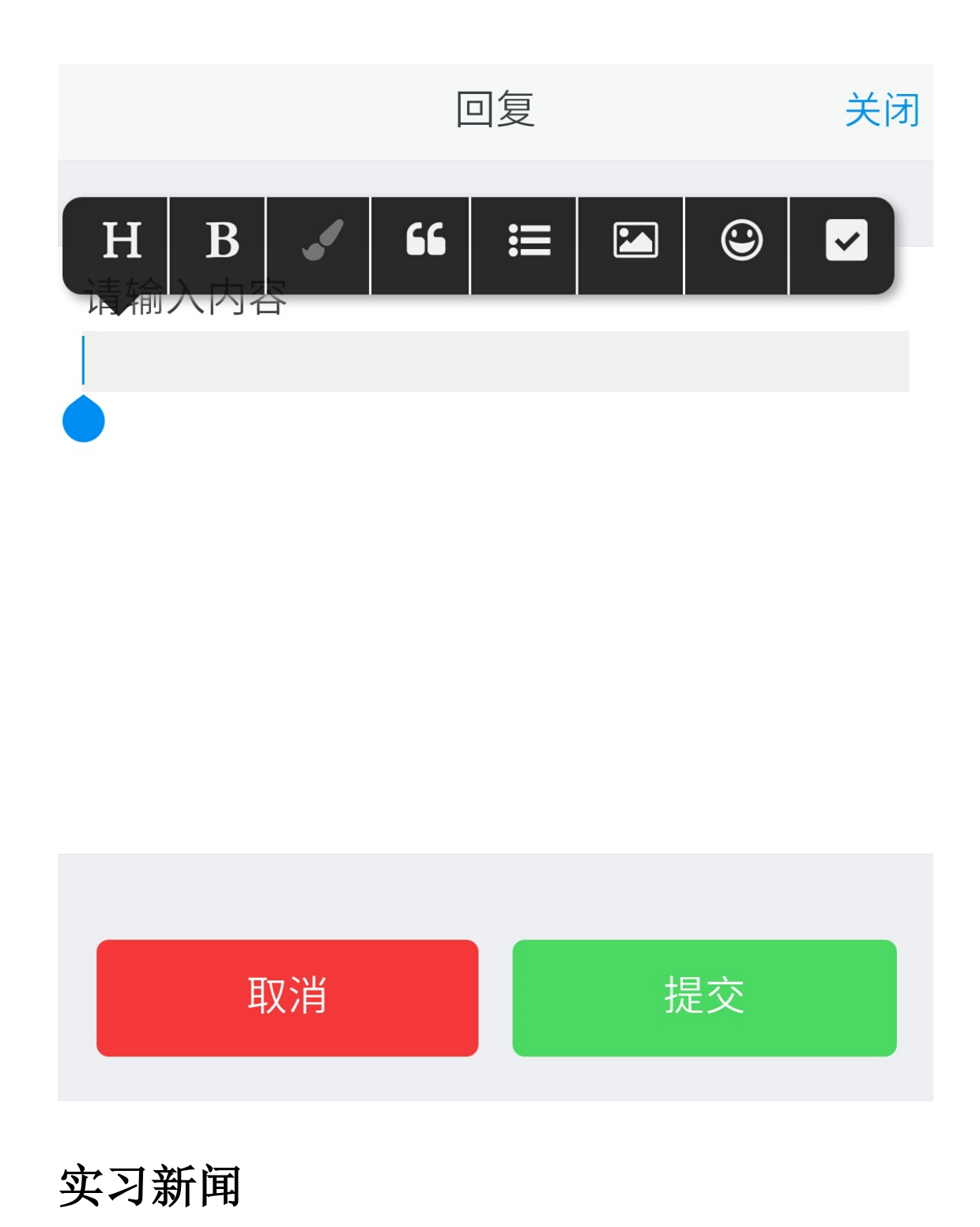

点击用户头像展开左侧栏。

#### 我发布的

点击【我发布的】即可进入新闻管理。

|          | 实习新闻     | 写新闻    | 筛选   |
|----------|----------|--------|------|
|          |          |        |      |
| 在草地上玩耍   |          | 08-0   | 4 >  |
| 腾讯小程序上线  | <b></b>  | 07-2   | 26 > |
| 烈日下20分钟司 | 可烤熟鸡蛋和大虾 | F 07-2 | 26 > |
|          |          |        |      |

## 添加新闻

点击【写新闻】按钮。

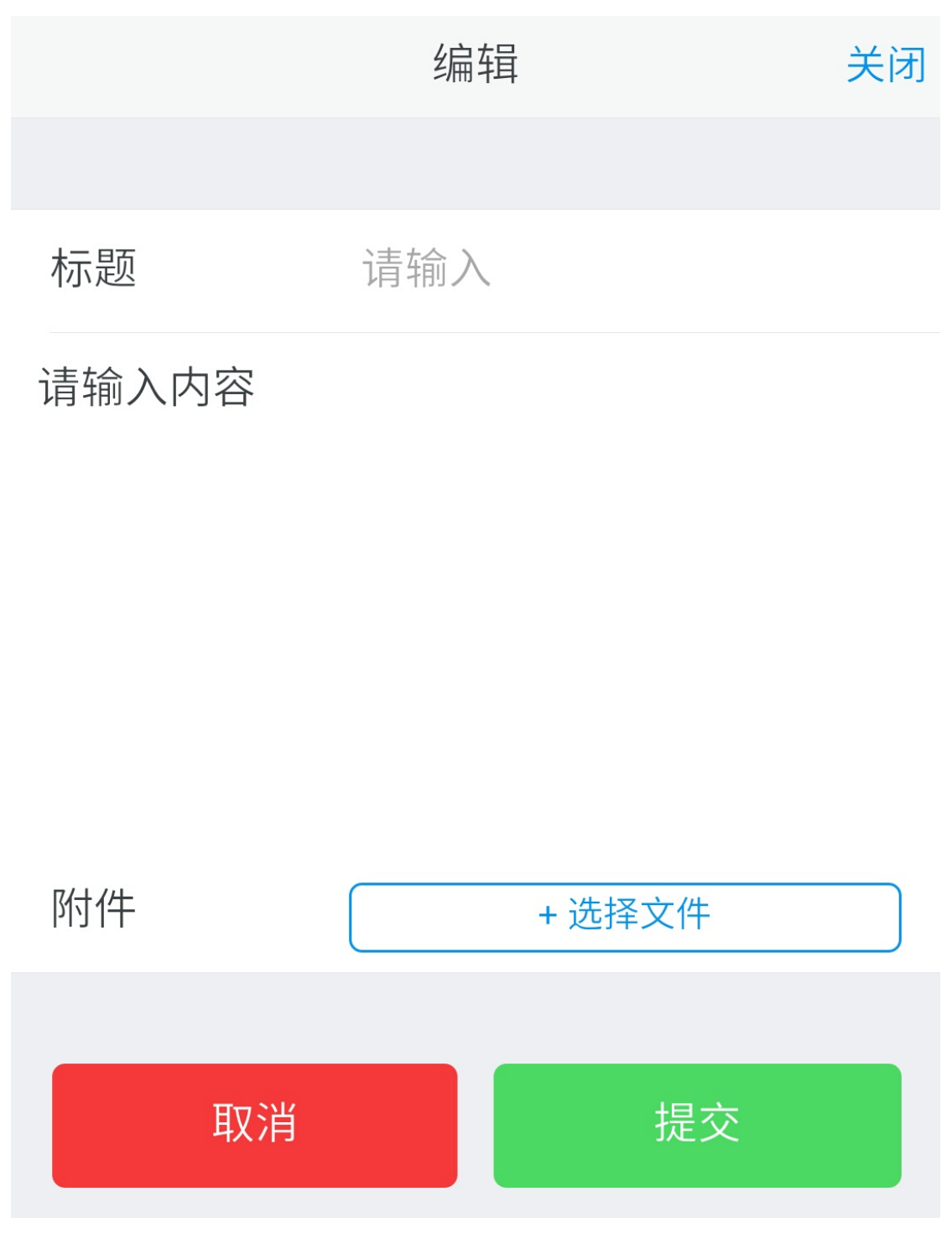

点击内容区域可以插入图片和表情。

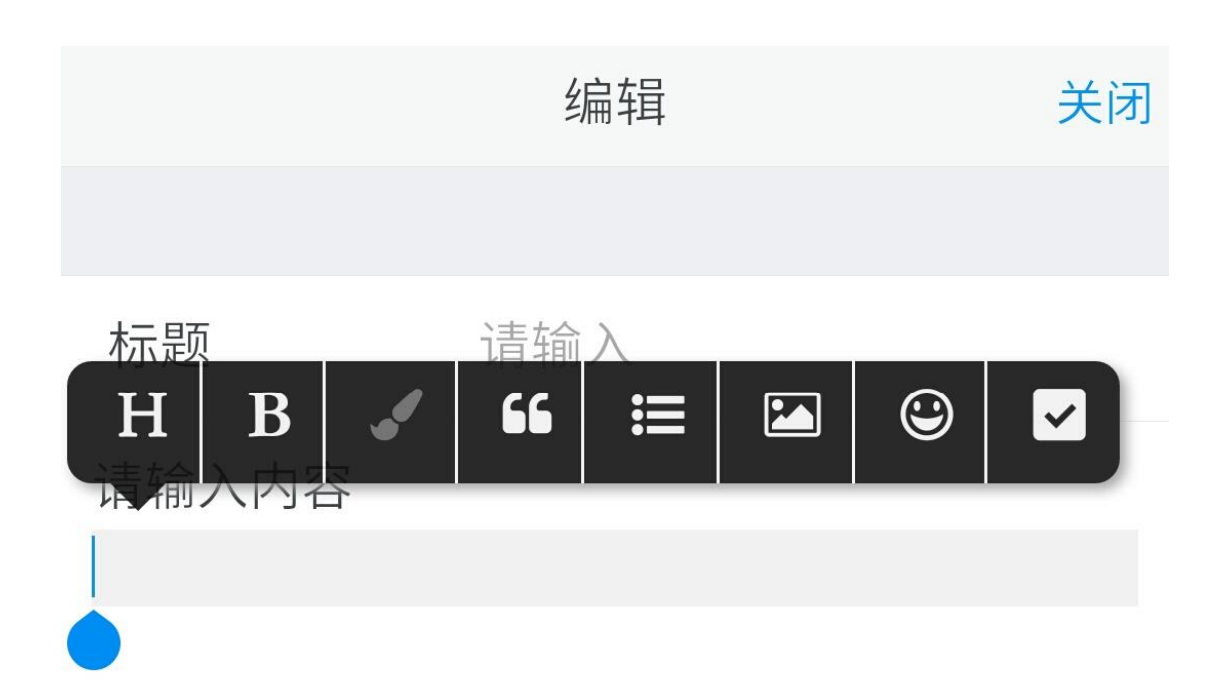

#### 筛选新闻

点击【筛选】按钮,可以按照发布时间、作者、新闻标题等条件搜索。

|      | 筛选  | 关闭 |
|------|-----|----|
|      |     |    |
| 发布时间 | 请选择 |    |
| 作者   | 请输入 |    |
| 新闻标题 | 请输入 |    |

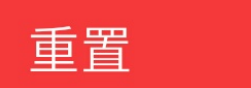

确定

#### 查看新闻

点击新闻标题即可查看。 可以进行编辑、点赞等操作。 预览

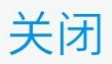

| 腾讯小程序上线问题疫苗查询入口 |                |    |  |
|-----------------|----------------|----|--|
| 作者:教师一          |                | 编辑 |  |
| 发表于: 2018-      | 07-26 14:31:49 |    |  |
| 浏览:60           | 点赞:2           | 我赞 |  |

针对近期社会上出现的问题疫苗恐慌情况,为更方便用户查询了和解疫苗安全信息, 微信小程序"腾讯安心计划",今日紧急开通问 题疫苗查询入口,用户可通过该入口查询疫苗 批次是否已被监管部门列入"召回疫苗"。

同时,本周内"腾讯安心计划"还将开通疫 苗共享预警通道,为同批次问题疫苗接种用户 提供查询和提醒功能。另外,QQ浏览器目前 也已针对该项疫苗查询功能开通搜索直达服 务。

#### 全部新闻

点击【全部新闻】按钮,可以查看所有新闻。

|        | 实习新闻      | 筛选      |
|--------|-----------|---------|
|        |           |         |
| 在草地上玩  | 而女        | 08-04 > |
| 腾讯小程序. | 上线问题疫苗查询入 | 07-26 > |
| 烈日下20分 | 钟可烤熟鸡蛋和大虾 | 07-26 > |
|        |           |         |

## 筛选新闻

点击【筛选】按钮,可以按照发布时间、作者、新闻标题等条件搜索。

## 筛选

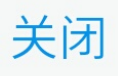

| 发布时间 | 请选择 |
|------|-----|
| 作者   | 请输入 |
| 新闻标题 | 请输入 |

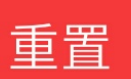

确定

### 查看新闻

点击新闻标题即可查看。 可以进行点赞等操作。 如果是自己发布的,可以进行编辑。

### 预览

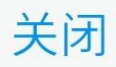

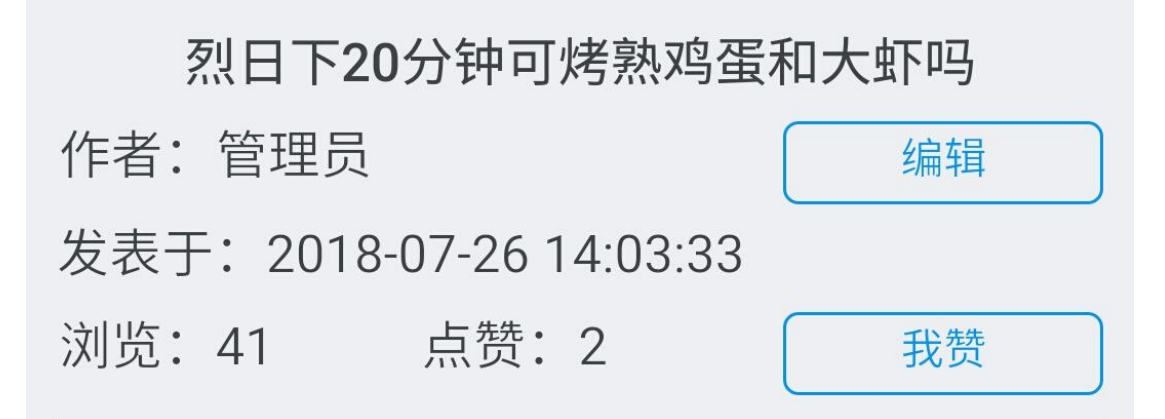

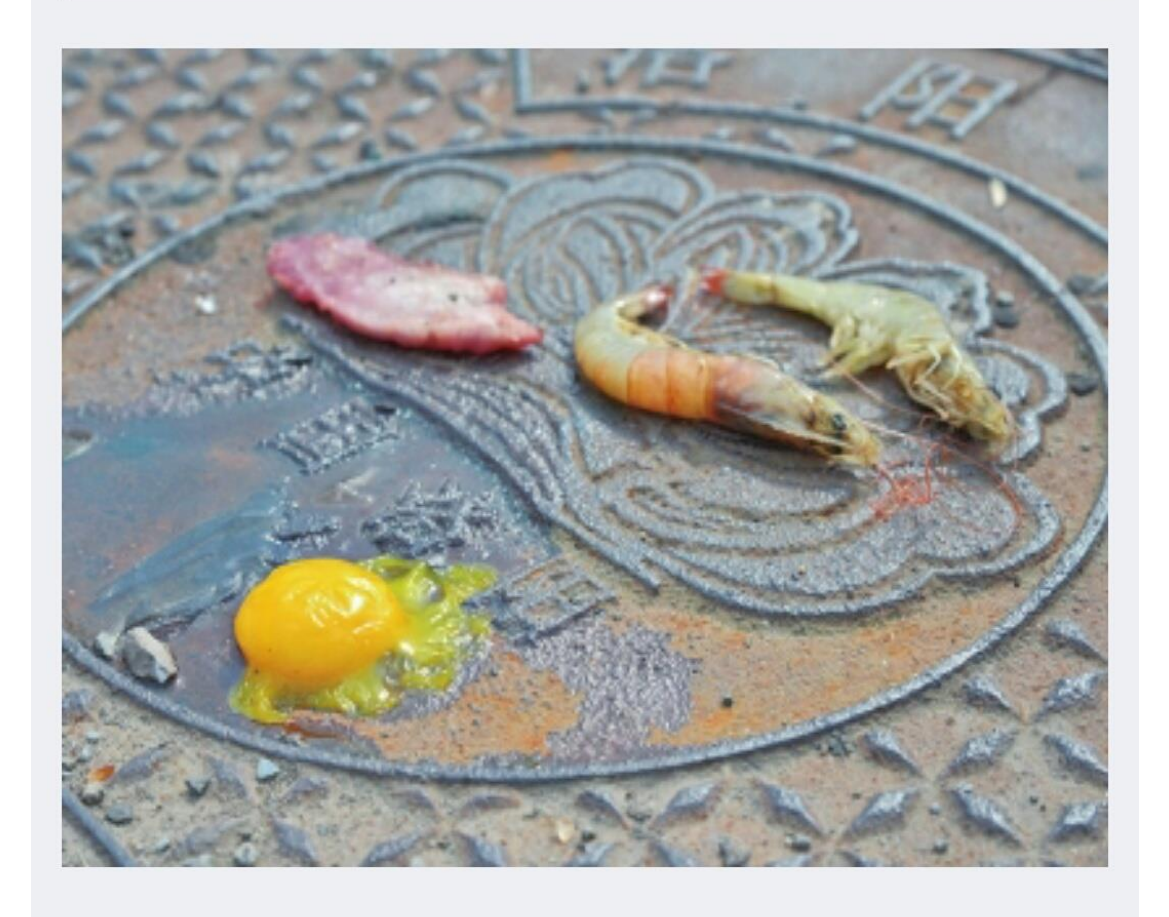

井盖上的青虾、猪肉片和鸡蛋被太阳照射20

## 通知公告

点击用户头像展开左侧栏。

### 我发布的

点击【我发布的】按钮。

|          | 通知公告 | 发公告  | 筛选   |
|----------|------|------|------|
|          |      |      |      |
| 实习期间注意。  | 安全   | 08-0 | 04 > |
| 2018年毕业实 | 习开始了 | 07-2 | 26 > |
|          |      |      |      |

### 添加公告

点击【发公告】按钮。

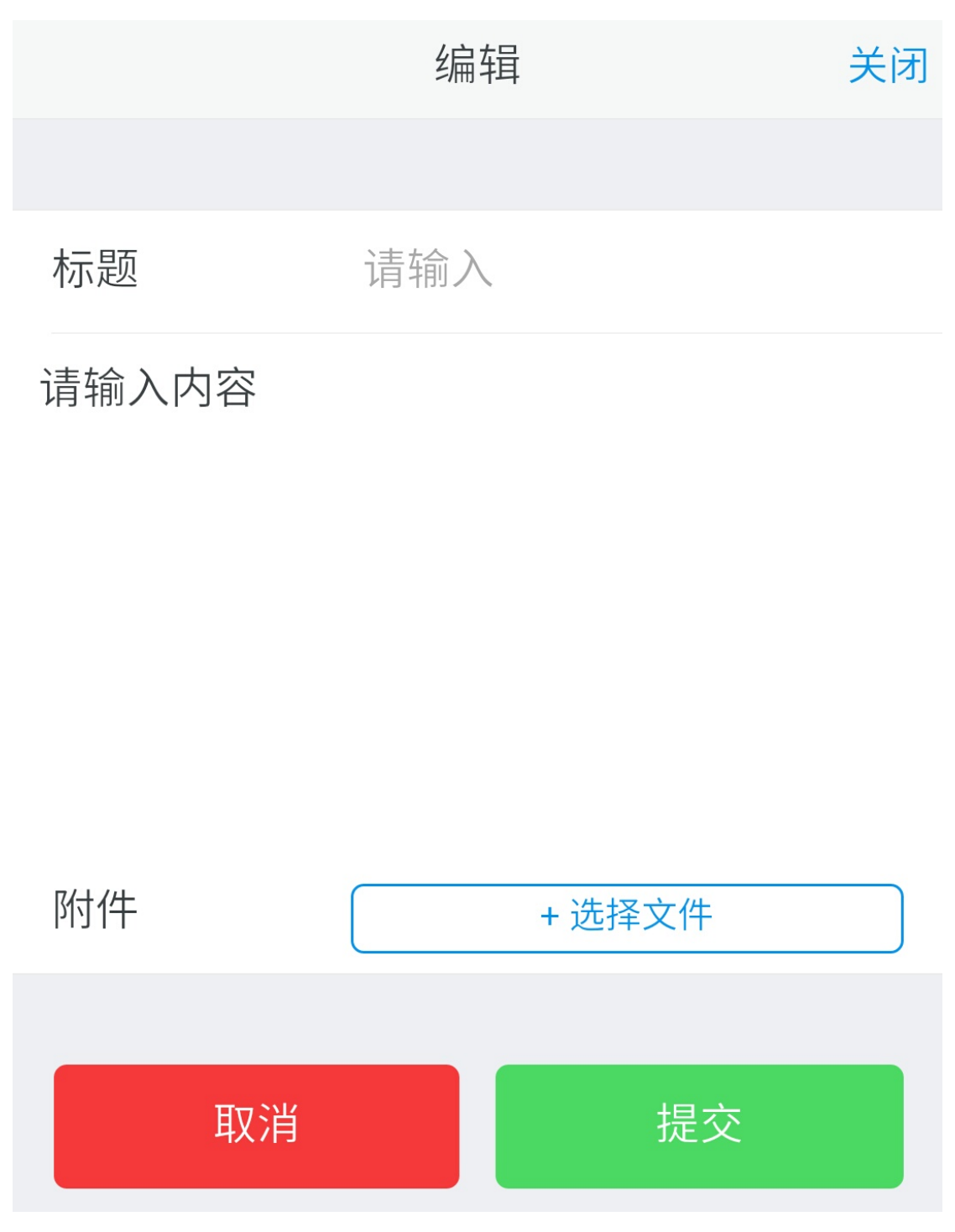

点击内容区域可以插入图片和表情。

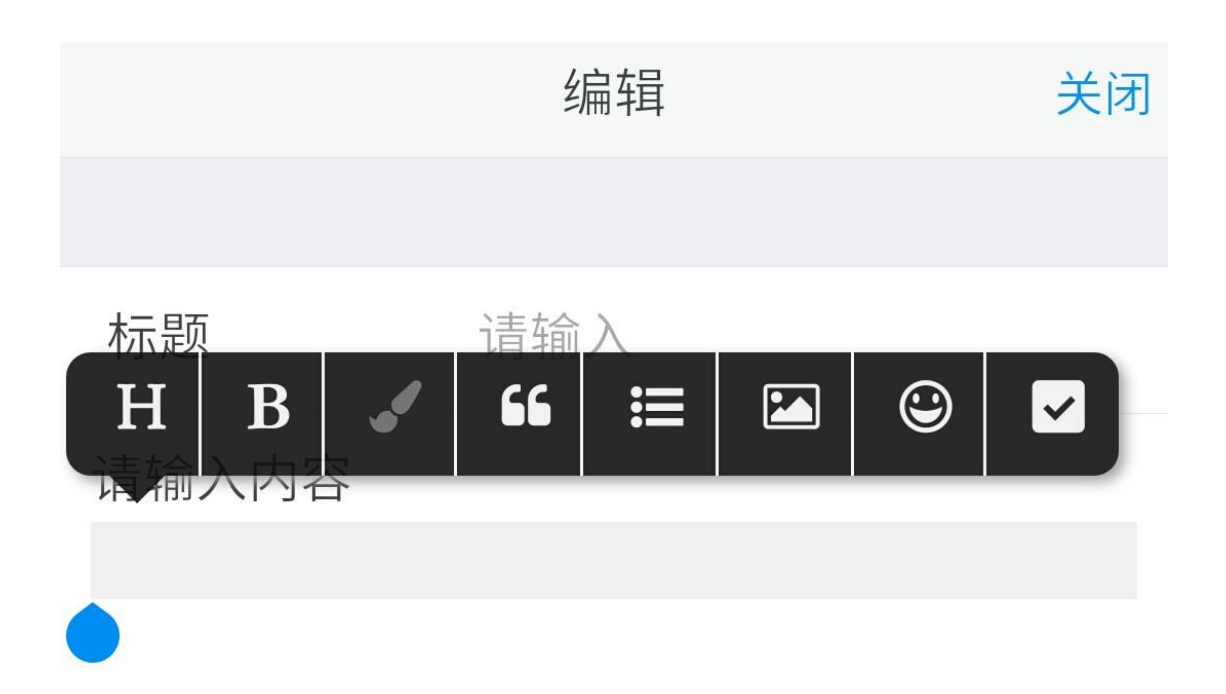

#### 筛选公告

点击【筛选】按钮,可以按照发布时间、作者、公告标题等条件搜索。

|      | 筛选  | 关闭 |
|------|-----|----|
|      |     |    |
| 发布时间 | 请选择 |    |
| 作者   | 请输入 |    |
| 公告标题 | 请输入 |    |

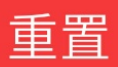

确定

### 查看公告

点击公告标题即可查看。 可以进行点赞等操作。 如果是自己发布的,可以进行编辑。

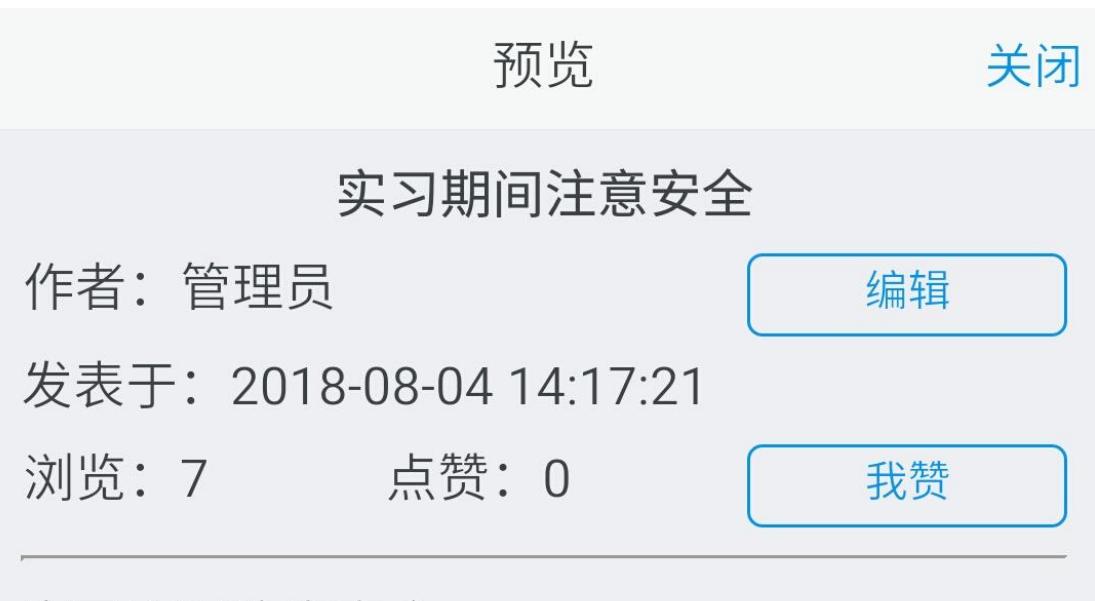

实习期间注意安全

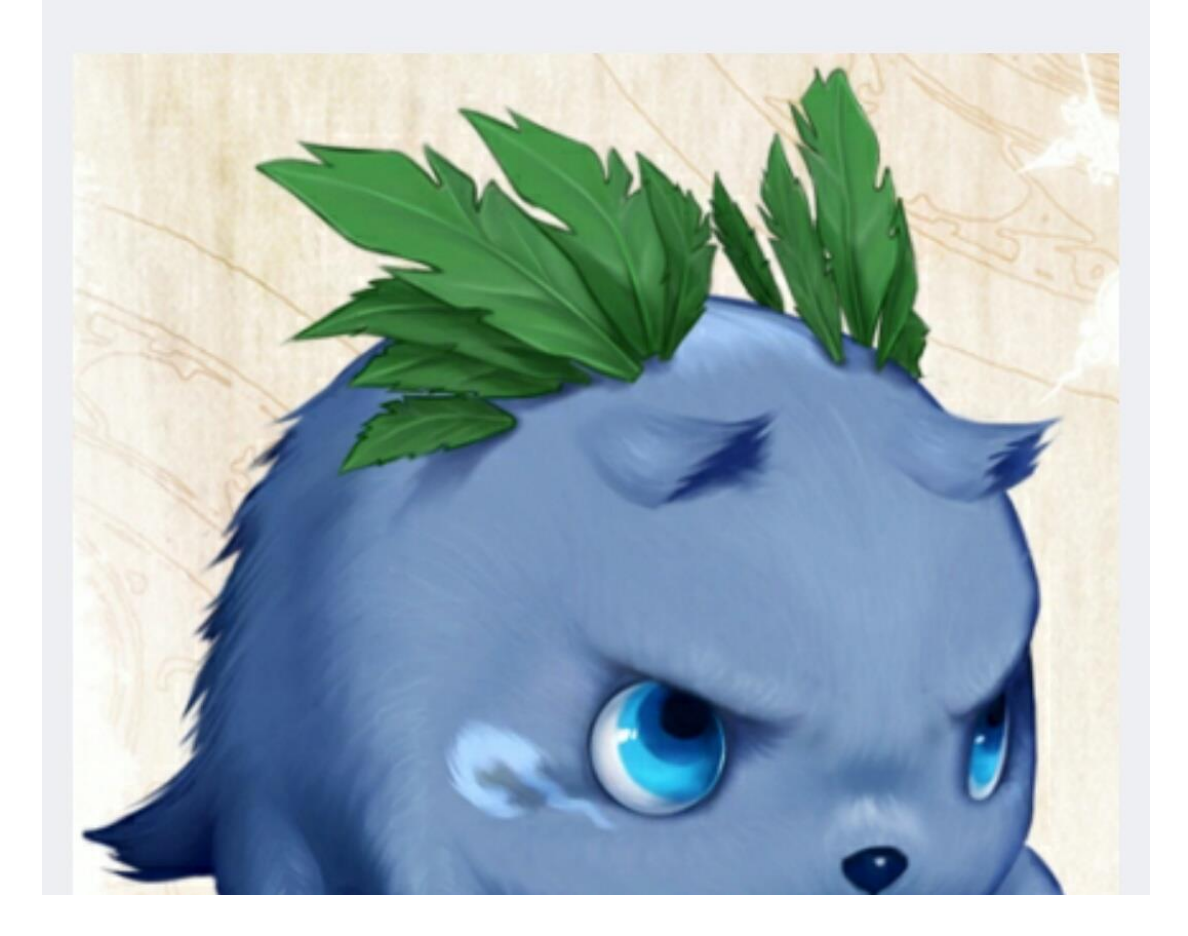

全部公告

点击【全部公告】按钮,可以查看所有公告。

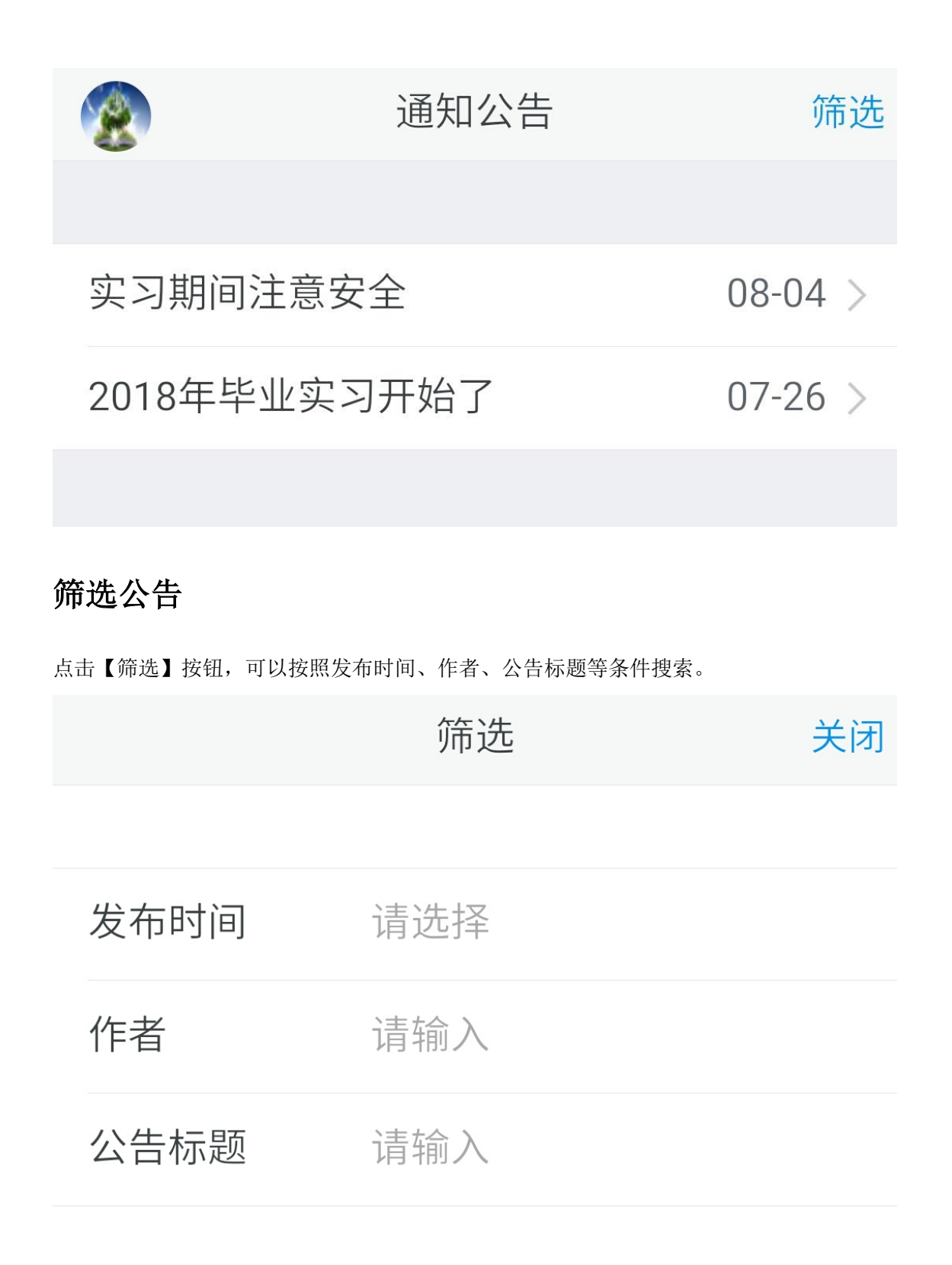

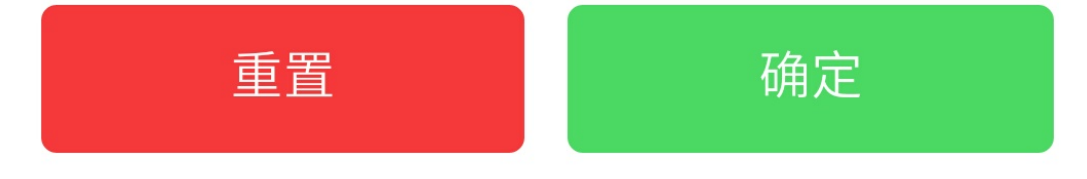

#### 查看公告

点击公告标题即可查看。 可以进行点赞等操作。 如果是自己发布的,可以进行编辑。

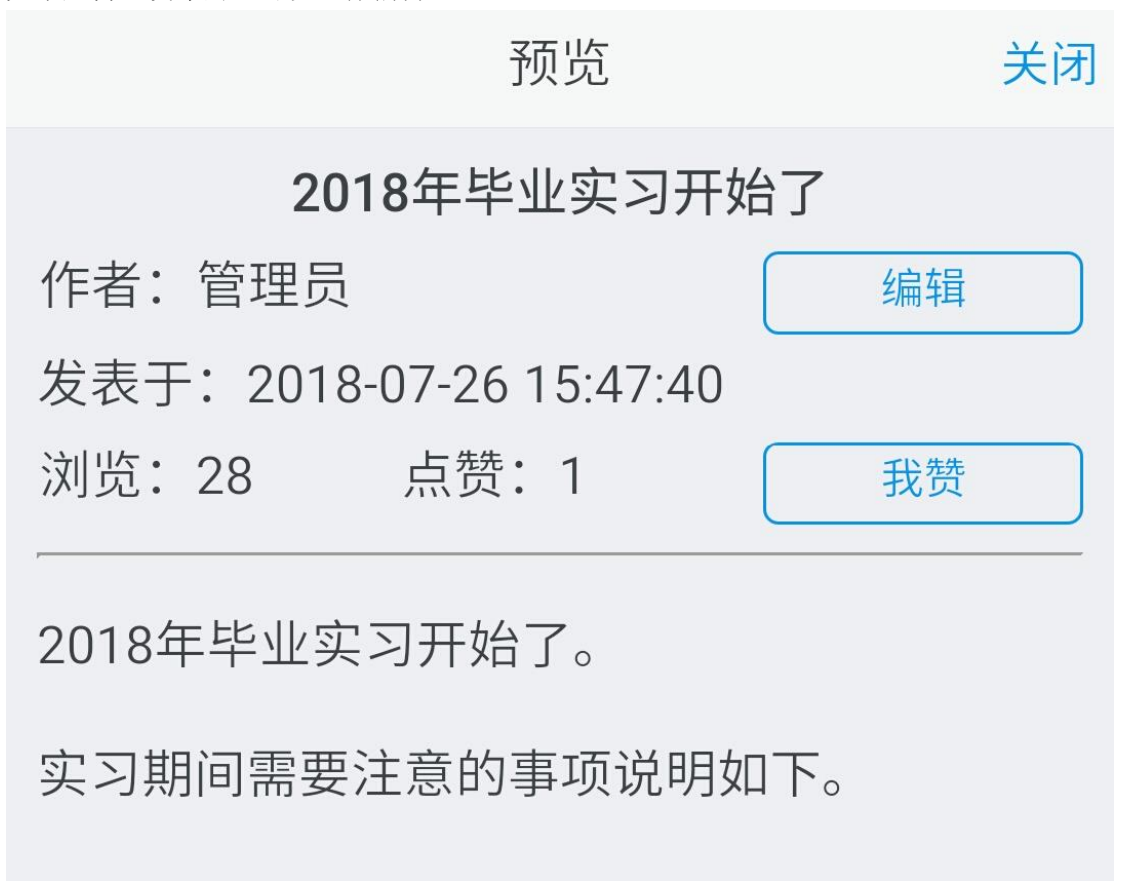